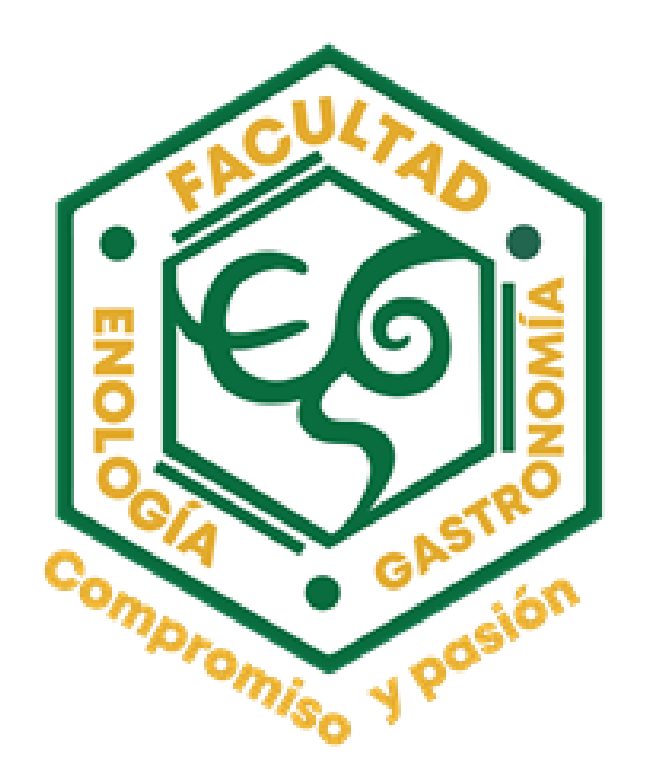

## MANUAL PRACTICAS PROFESIONALES

### Correo: pprofesionales.feg@uabc.edu.mx

### Tabla de Contenido

**Resumen Ejecutivo** Taller **Unidades receptoras** Cita de entrevista **Bitacoras Reportes y encuestas** Baja Ejemplos de redacción Constancia

| <br>01. |
|---------|
| <br>10. |
| <br>23. |
| <br>27. |
| <br>28  |
| <br>30  |
| <br>41. |
| <br>45  |
| <br>49  |

\_

\_

\_

\_\_\_

\_

\_ \_

### Inicio

El presente manual tiene como objetivo apoyar a los estudiantes, con un material de consulta paso a paso para su búsqueda, registro, segumiento, fechas importantes y acreditación de las prácticas profesionales.

### ¿Por qué realizar **Prácticas Profesionales ?**

EL PLAN DE ESTUDIOS DE LA LIC. EN GASTRONOMÍA Y ENOLOGÍA, Y EL PROGRAMA DE PRÁCTICAS PROFESIONALES (PP) FORMA PARTE DE LA ETAPA TERMINAL DE LA CARRERA (15 CRÉDITOS OBLIGATORIOS)

# ¿CUANDO EMPEZAR LAS PRÁCTICAS PROFESIONALES?

ELLAS PRÁCTICAS PROFESIONALES (PP) SE INICIAN UNA VEZ QUE EL ESTUDIANTE CUMPLE CON EL 70% DE LOS CRÉDITOS **CURSADOS** 

\*(A PARTIR DEL 7MO SEMESTRE, APROXIMADAMENTE)

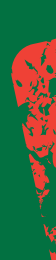

# ¿DÓNDE PUEDO REALIZAR MIS PRÁCTICAS PROFESIONALES?

\*EL ALUMNO DEBE HACER SU PRESTACIÓN DEL PROGRAMA DE PRÁCTICAS EN UNA UNIDAD RECEPTORA <u>Con convenio vigente</u> **PRÁCTICAS CON LA UABC** 

(EMPRESA, INSTITUCIÓN, ASOCIACIÓN, ETC.)

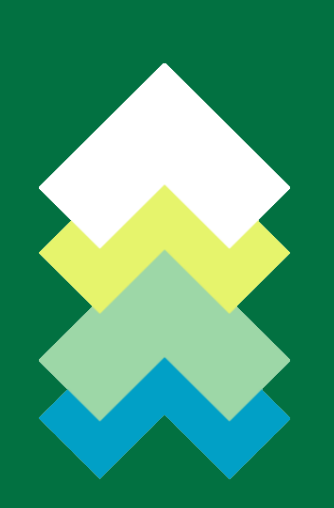

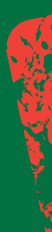

## ¿EN QUÉ FECHAS PUEDO REALIZAR MIS PRÁCTICAS PROFESIONALES? \*PERIOD02024-1 \*ESTAR VIGENTE EN SU MATRÍCULA ¿CUANTO TIEMPO DEBEN DURAR MIS PRÁCTICAS PROFESIONALES?

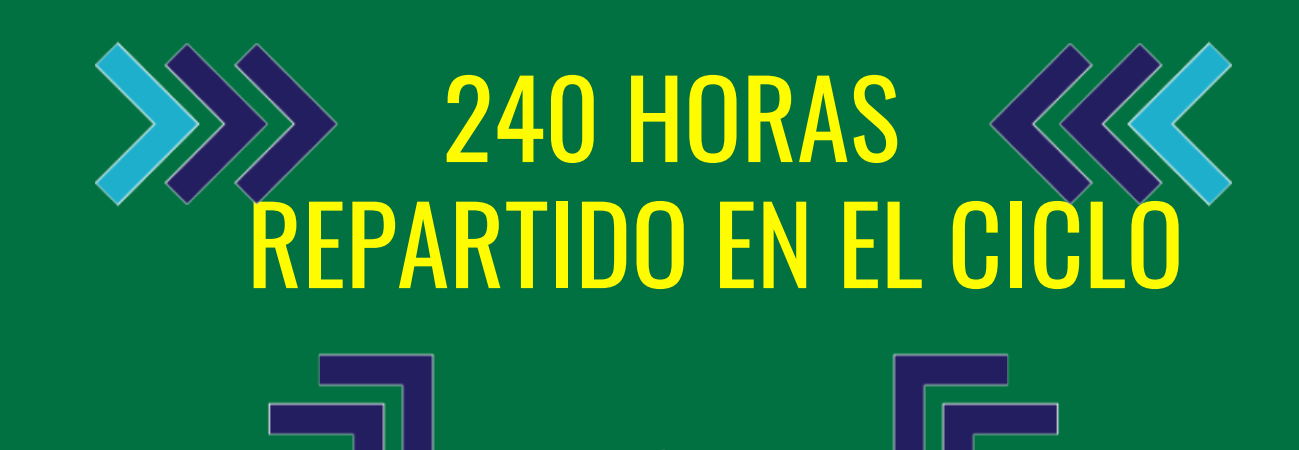

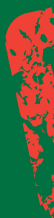

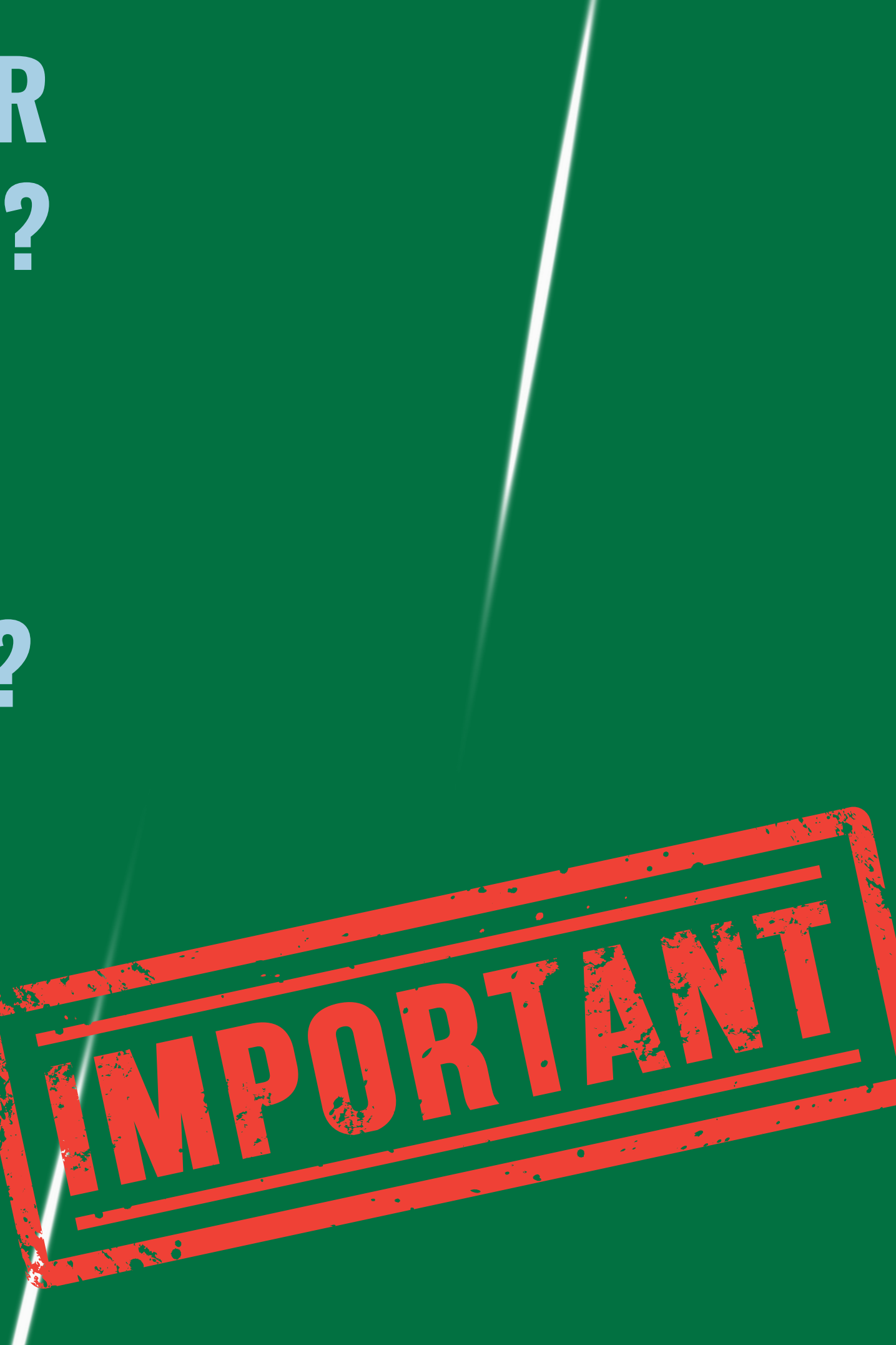

### Pagina web https://feg.ens.uabc.mx/estudiantes/index.html

→ C <sup>1</sup> feg.ens.uabc.mx/estudiantes/index.html

### PRÁCTICAS PROFESIONALES

¿Qué son Prácticas Profesionales? Son actividades propias de la formación profesional para la aplicación del conocimiento y la vinculación con el entorno social y productivo; contribuirán a tu formación integral a través de la combinación de conocimientos teóricos adquiridos en el aula con aspectos prácticos de la realidad profesional.

El plan de estudios de la Licenciatura en Gastronomía cuenta con 8 semestres y el programa de Prácticas Profesionales (PP) forma parte de la etapa terminal de la carrera (15 créditos obligatorios).

Las prácticas profesionales (PP) se inician una vez que el estudiante cumple con el 70% de los créditos totales (a partir del 7mo semestre, aproximadamente).

El alumno debe hacer su prestación del programa de prácticas en una Unidad Receptora con convenio vigente de prácticas con la UABC (empresa, institución, asociación, etc.). Documentos completos para continuar con trámite:

1. Kardex.

2.70% de créditos (265).

3. Copia de Seguro Facultativo Activo.

4. Ficha de asignación.

5. Oficio de asignación por parte de la escuela para la institución o empresa.

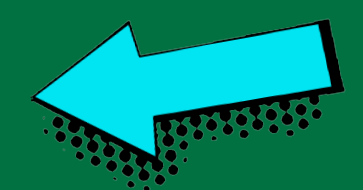

☆ Ď

### Pagina web

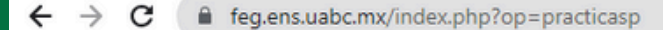

Sitios sugeridos

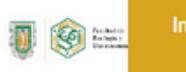

Nuestra Oferta Estudiantes - Acadé Facultad - Educativa -

#### PRÁCTICAS PROFESIONALES

#### ¿Qué son Prácticas Profesionales?

Son actividades propias de la formación profesional para la aplicación del conocimiento y la vinculación con el entorno social y productivo; contribuyen a la formación integral del alumno a través de la combinación de conocimientos teóricos adquiridos en el aula con aspectos prácticos de la realidad profesional.

El plan de estudios de la Licenciatura en Gastronomía cuenta con 8 semestres y el programa de Prácticas Profesionales (PP) forma parte de la etapa terminal de la carrera (15 créditos obligatorios).
Las prácticas profesionales (PP) se inician una vez que el estudiante cumple con el 70% de los créditos totales (a

partir del 7mo semestre, aproximadamente).

- El alumno debe hacer su prestación del programa de prácticas en una Unidad Receptora con convenio vigente de prácticas con la UABC (empresa, institución, asociación, etc.).

#### Documentos completos para continuar con tramite:

- 1.- Kardex.
- 2.- 70% de créditos (265).
- 3.- Copia de Seguro Facultativo Activo.
- 4.- Ficha de asignación.
- 5.- Oficio de asignación por parte de la escuela para la institución o empresa.

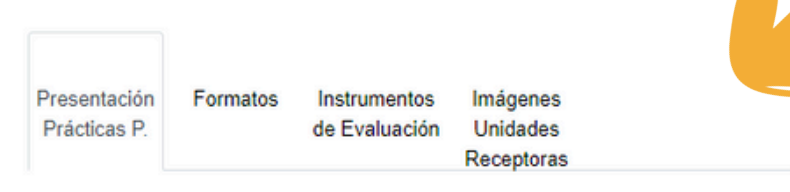

Descargar la Presentación

Estudiantes - Académicos - Educación Vinculación Continua

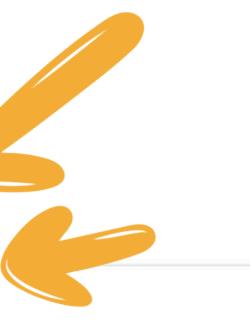

## TALLER

#### google.com/search?g=sifpvu+uabc&rlz=1C1NHXL\_esMX688MX688&ei=pxjrYa45IMaQ8g\_f8oC4Dw&og=sif&gs\_lcp= C Aplicaciones YouTube sifpvu uabc gle ▶ Videos Maps Noticias Imágenes : Más Q Todo Herramientas

#### S.I.F.P.V.U

(Sistema Integral de **Formación Profesional y Vinculación Universitaria**)

Está es la primera opción de ingreso al sistema

Cerca de 1,850 resultados (0.47 segundos)

https://sifpvu.uabc.mx -

#### Sistema de Modalidades

Correo para soporte: sifpvu.mxl@uabc.edu.mx - Tel: (686)8418222 ext. 43630. Campus Tijuana - Nombre: Ana Lidia Gámez Arredondo

#### Acceso usuarios UABC

Sistema Central De Autentificación. Antes de capturar tu nombre y ...

#### Registro de unidad receptora

× Alerta Buen dia, para realizar el registro de una nueva unidad ...

Más resultados de uabc.mx »

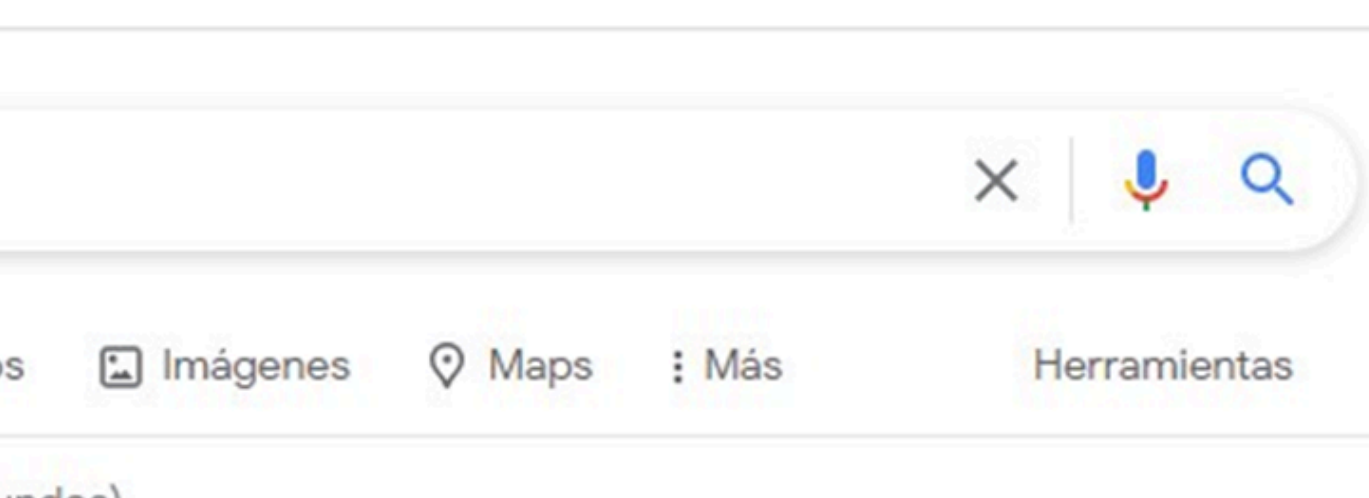

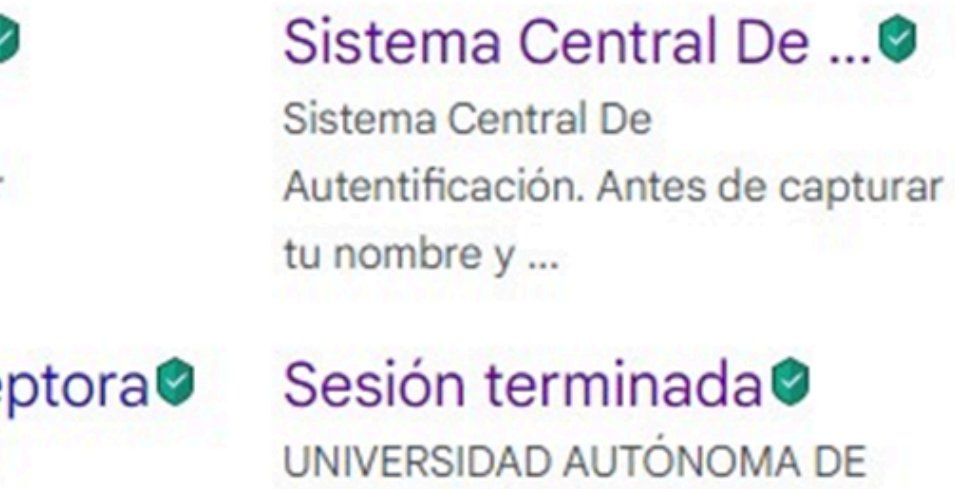

BAJA CALIFORNIA, SISTEMA ...

### Paso 1.2

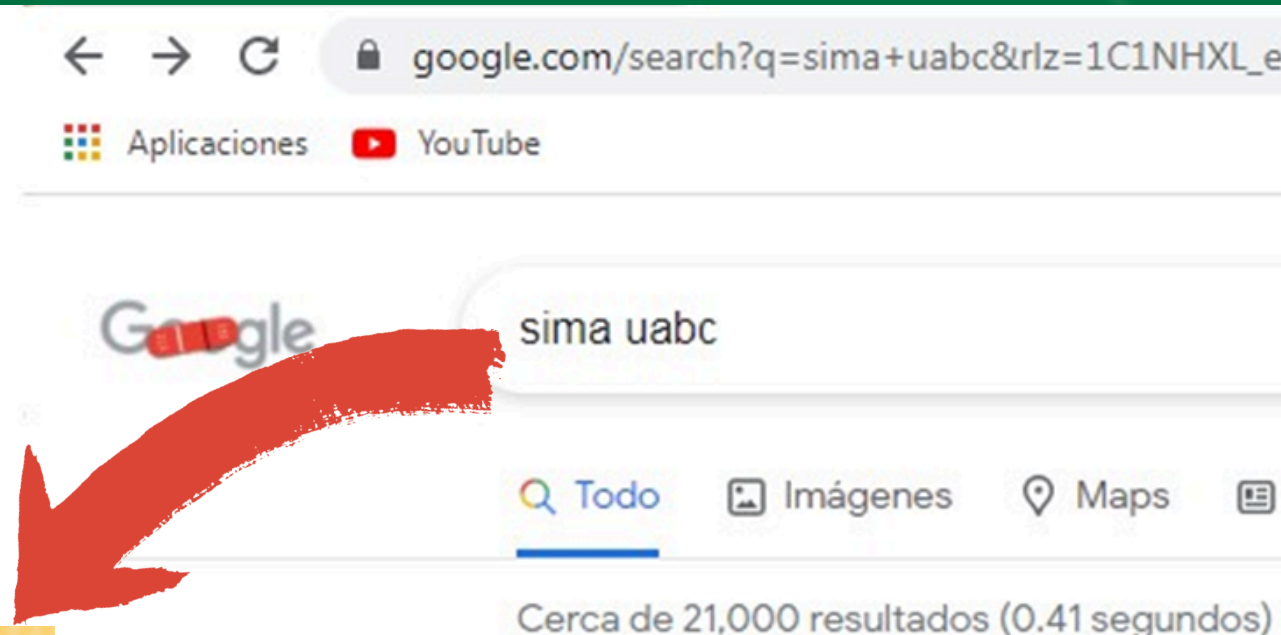

### S.I.M.A

(Sistema de Modalidades de **Aprendizaje**)

Está es la segunda opción de ingreso al sistema

https://sifpvu.uabc.mx \*

#### Sistema de Modalidades

Correo para soporte: sistemas.dia@uabc.edu.mx - Tel: (646)1528222 ext. 63603. Campus Mexicali - Nombre: Norma Alicia Nieves Hernández

#### Acceso usuarios UABC

Sistema Central De Autentificación. Antes de capturar tu nombre y ...

Más resultados de uabc.mx »

https://alumnos.uabc.mx v

#### Portal de Alumnos - UABC: Bienvenido

SIMA: En busca de una vinculación de la universidad con las empresas, en este sitio podrás gestionar proyectos de vinculación, prácticas profesionales y ...

google.com/search?q=sima+uabc&rlz=1C1NHXL\_esMX688MX688&oq=&aqs=chrome.1.69i59i450l8.4680130j0j7&sourceid=chrome.

|   |          |          |       | ×  | Ļ       | ٩     |
|---|----------|----------|-------|----|---------|-------|
| 5 | Noticias | Shopping | : Más | He | erramie | entas |

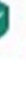

#### Registro de unidad receptora

× Alerta Buen dia, para realizar el registro de una nueva unidad ...

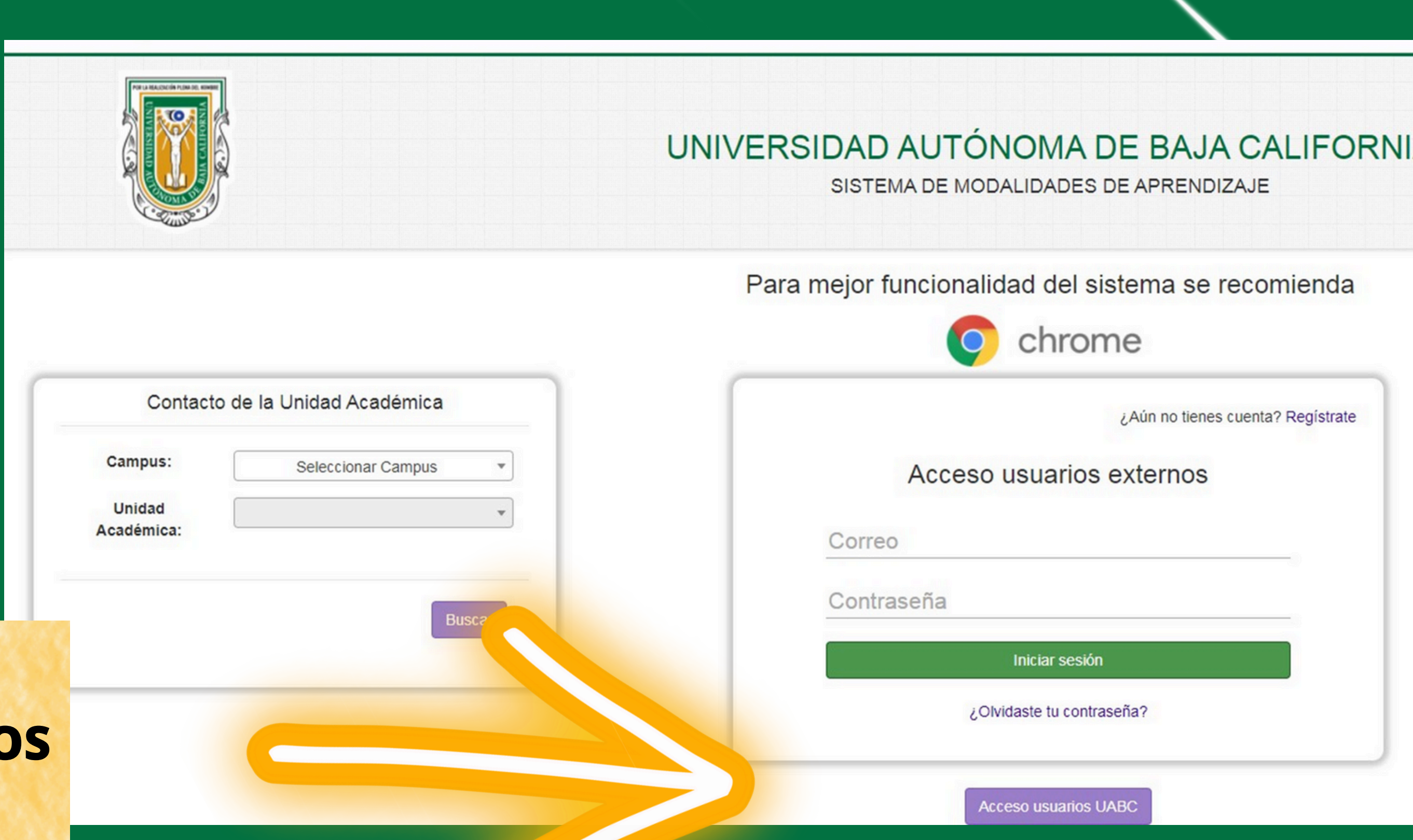

|                | Contacto o                      | de la Unidad Académica |
|----------------|---------------------------------|------------------------|
|                | Campus:<br>Unidad<br>Académica: | Seleccionar Campus 🔹   |
|                |                                 | Buscz                  |
| NGRESO ALUMNOS |                                 |                        |
| (Inicio)       |                                 |                        |

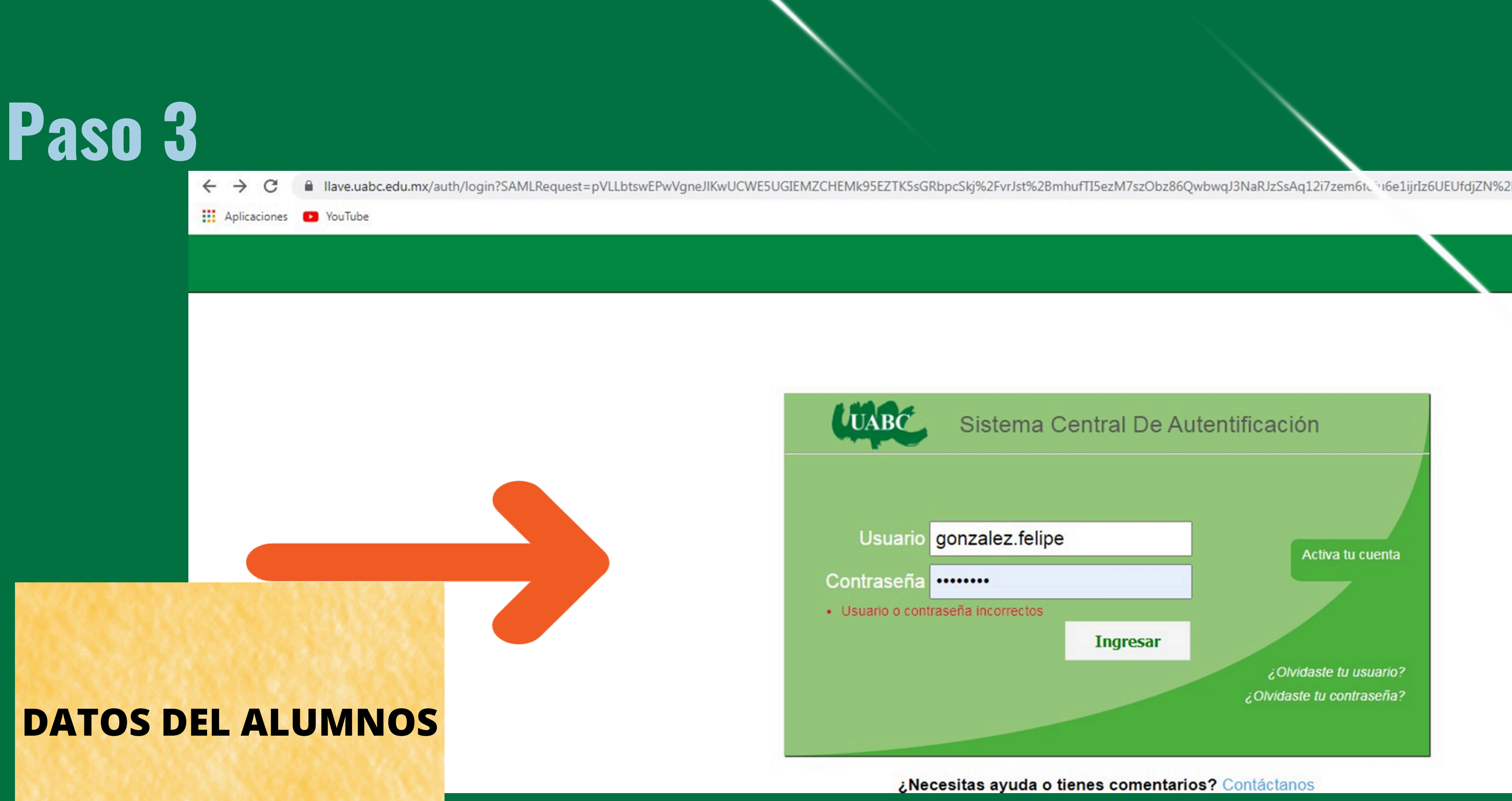

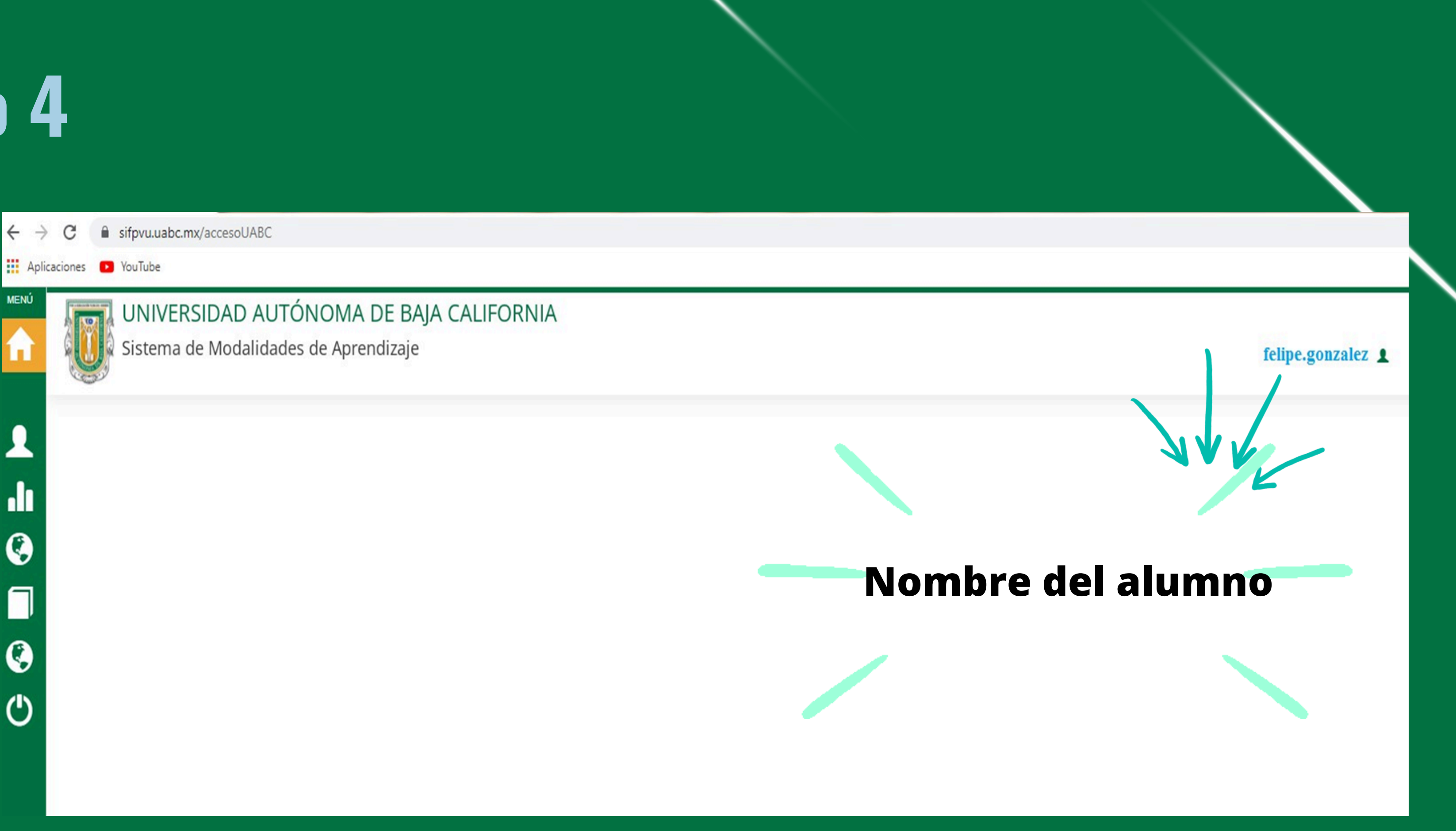

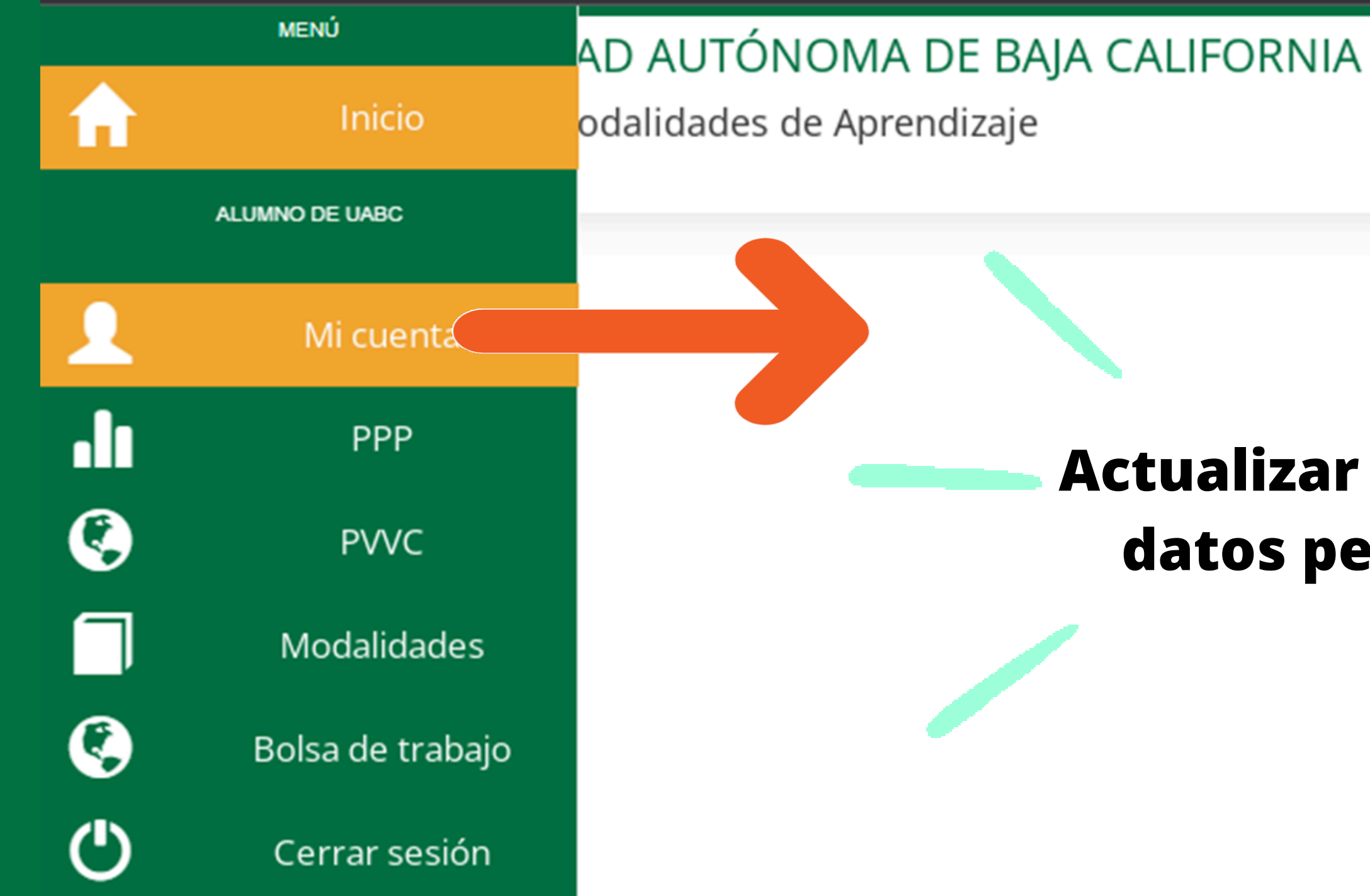

#### **Actualizar TODOS** sus datos personales

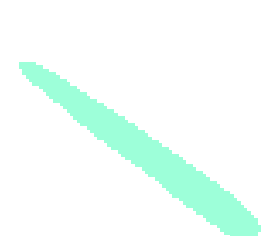

### **Paso 5.1**

| MENU     |  |
|----------|--|
| $\wedge$ |  |
| 111      |  |
|          |  |

#### UNIVERSIDAD AUTÓNOMA DE BAJA CALIFORNIA 500

Sistema de Modalidades de Aprendizaje

### .1 0

٢

| Editar mis datos       | Mis datos                          |
|------------------------|------------------------------------|
| Matricula              | 354148                             |
| Nombre                 | Felipe González Acosta             |
| Vigencia               | VIGENTE                            |
| Carrera                | (33001) LICENCIADO EN GASTRONOMIA  |
| Escuela o Facultad     | FACULTAD DE ENOLOGÍA Y GASTRONOMÍA |
| Plan de estudios       | 20171                              |
| Municipio              | ENSENADA                           |
| Semestre               | 8                                  |
| Porcentaje de créditos | 95                                 |
| Correo electrónico     | felipe.gonzalez@uabc.edu.mx        |
| Género                 | MASCULINO                          |

#### felipe.gonzalez 👤

### **Paso 5.2**

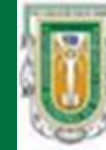

UNIVERSIDAD AUTÓNOMA DE BAJA CALIFORNIA

| Sistema | de | Moda | lidad | es ( | de. | Apren | diza | je |
|---------|----|------|-------|------|-----|-------|------|----|
|         |    |      |       |      |     |       |      |    |

| Número exterior                                                                                                    | 314                                                                                                    |
|----------------------------------------------------------------------------------------------------|----------------------------------------------------------------------------------------------------|
| Número interior(Opcional)                                                                                                    |                                                                                                    |
| Colonia                                                                                                    | Ampliación El Roble                                                                                      |
| Código postal                                                                                                    | 22930                                                                                                    |
| Ciudad                                                                                                    | Ensenada                                                                                                 |
| Estado                                                                                                    | Baja California                                                                                          |
| Pais                                                                                                    | México                                                                                                   |
|                                                                                                    |                                                                                                    |
|                                                                                                    |                                                                                                    |
| Nombre de contacto para emergencia                                                                                                  | Sr. Pedro Gonzalez                                                                                       |
| Nombre de contacto para emergencia<br>Teléfono de contacto                                                                          | Sr. Pedro Gonzalez<br>646 125 00 22                                                                      |
| Nombre de contacto para emergencia<br>Teléfono de contacto                                                                          | Sr. Pedro Gonzalez<br>646 125 00 22                                                                      |
| Nombre de contacto para emergencia<br>Teléfono de contacto<br>Tipo servicio médico                                                  | Sr. Pedro Gonzalez<br>646 125 00 22<br>SEGURO FACULTATIVO                                                |
| Nombre de contacto para emergencia<br>Teléfono de contacto<br>Tipo servicio médico<br>Número de afiliación                          | Sr. Pedro Gonzalez           646 125 00 22           SEGURO FACULTATIVO           123456789              |
| Nombre de contacto para emergencia<br>Teléfono de contacto<br>Tipo servicio médico<br>Número de afiliación<br>Documento digtalizado | Sr. Pedro Gonzalez<br>646 125 00 22<br>SEGURO FACULTATIVO<br>123456789<br>bXrfwIVzMON3sXZpHgtJcdkSp4bf7o |

felipe.gonzalez 👤

### Paso 5.3

#### https://serviciosdigitales.imss.gob.mx/gestionAsegurados-web-externo/vigencia

 $\leftarrow \rightarrow c$  ° servicios digitales.imss.gob.mx/gestion Asegurados-web-externo/vigencia

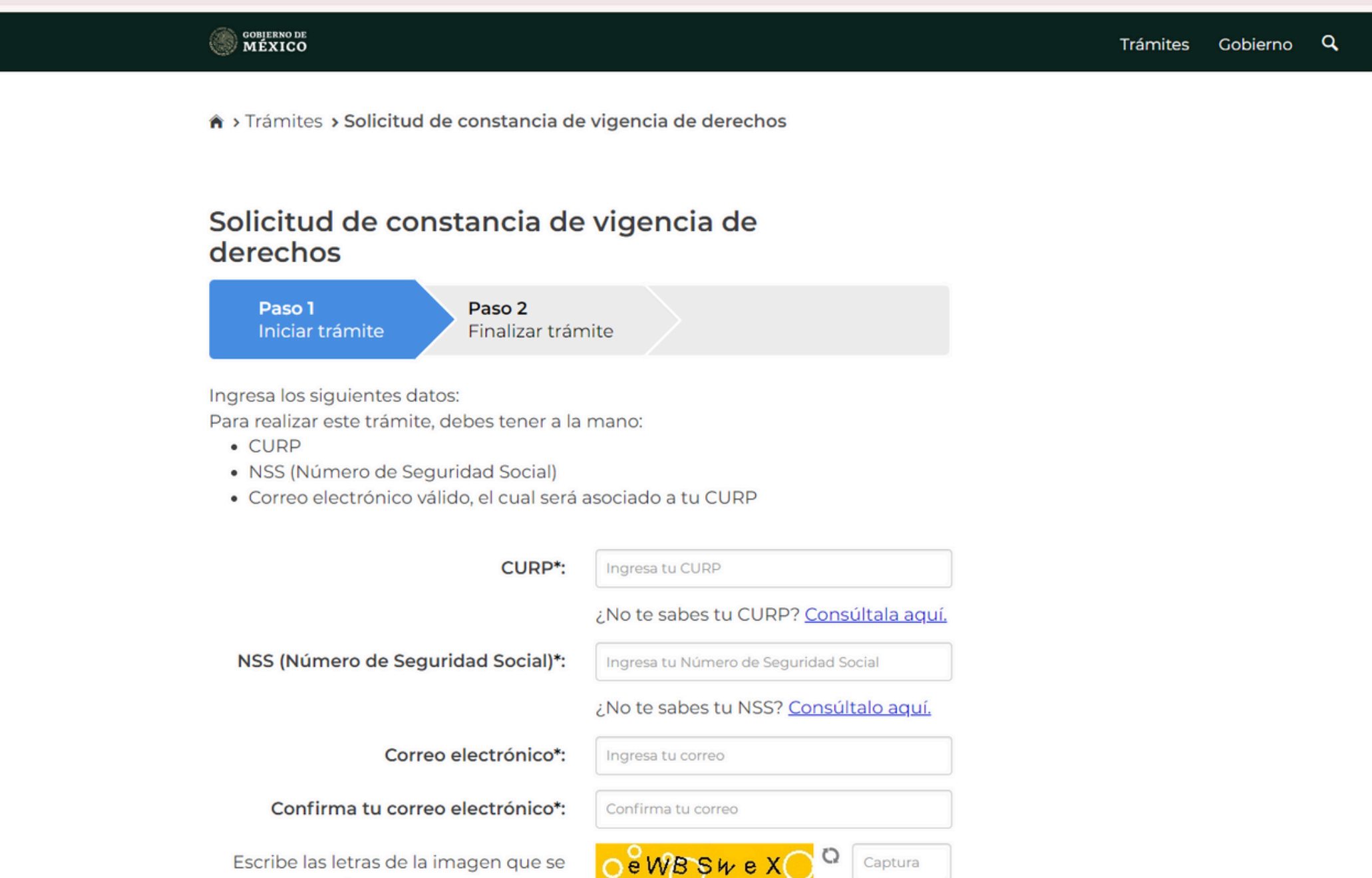

MUestre<sup>\*</sup>: (Usa mayúsculas y minúsculas)

#### gob.mx

Instituto Mexicano del Seguro Social

|                                         | C                                             | onstancia de Vigencia de I                            | Derechos                  |                |            |                                  |                                      |                                             |
|-----------------------------------------|-----------------------------------------------|-------------------------------------------------------|---------------------------|----------------|------------|----------------------------------|--------------------------------------|---------------------------------------------|
| Homoclave de                            | el trámite                                    | Homoclave del formato                                 | Fe                        | cha de pu      | blicac     | ión del                          | forma                                | to en el DOF                                |
| IMSS-02-020 FF-IM                       |                                               | FF-IMSS-012                                           |                           | 10<br>00       | / 11<br>MM |                                  | /                                    | 2015<br>AAAA                                |
|                                         |                                               | Datos Generales                                       |                           |                |            |                                  |                                      |                                             |
| 1                                       | NSS:                                          |                                                       |                           |                |            |                                  |                                      |                                             |
|                                         | CURP:                                         |                                                       |                           |                |            |                                  |                                      |                                             |
|                                         | Nombre(s), primer ap                          | sellido y segundo apellido:                           |                           |                |            |                                  |                                      |                                             |
| . 6                                     | Sexo:                                         | Hom                                                   | bre                       |                |            |                                  |                                      |                                             |
|                                         | Fecha de nacimiento:                          | 17/0                                                  | 06/2001                   |                |            |                                  |                                      |                                             |
|                                         | Lugar de nacimiento:                          | BAJA                                                  | CALIFORNIA                |                |            |                                  |                                      |                                             |
|                                         |                                               | Datos de Aseguramie                                   | nto                       |                |            |                                  |                                      |                                             |
| Con derecho al servicio i               | médico: SI                                    |                                                       |                           |                |            |                                  |                                      |                                             |
| Vigente:                                | 24/02/2023                                    |                                                       |                           |                |            |                                  |                                      |                                             |
| Delegación:                             | BAJA CALIFORM                                 | NIA                                                   |                           |                |            |                                  |                                      |                                             |
| UMF:                                    | UMF 011 EL SA                                 | UZAL                                                  |                           |                |            |                                  |                                      |                                             |
| Turno:                                  | VESPERTINO                                    |                                                       |                           |                |            |                                  |                                      |                                             |
| Consultorio:                            | CONSULTORIO                                   | 01                                                    |                           |                |            |                                  |                                      |                                             |
| Agregado Médico:                        | 1M2001ES                                      |                                                       |                           |                |            |                                  |                                      |                                             |
|                                         |                                               | Datos de Aseguramie                                   | nto                       |                |            |                                  |                                      |                                             |
|                                         | Registro Patronal                             |                                                       |                           | Nombre         | o razó     | n socia                          | 1                                    | 1                                           |
|                                         | A0556650321                                   |                                                       | UNIVERSIDAD               | AUTON          | OMA        | DE BAJ                           | A CAL                                | FORMA                                       |
| Moda                                    | lidad de Aseguramiento                        |                                                       | D                         | escripció      | n de N     | Aodalida                         | ъd                                   |                                             |
|                                         | MODALIDAD 32                                  |                                                       | SEGURO                    | FACULT         | ATIV       | DESTU                            | DIAN                                 | TES .                                       |
|                                         |                                               |                                                       |                           |                |            |                                  |                                      |                                             |
|                                         |                                               | Detalle de vigencia                                   |                           |                |            |                                  |                                      |                                             |
| Esta                                    | do 🔨 🖊                                        | Inicio de Vigencia                                    |                           | F              | echa       | a de C                           | onsta                                | ancia                                       |
| VIGE                                    | NTE                                           | 22/08/2019                                            |                           |                |            | 24/02                            | /2023                                | 1                                           |
|                                         | 5                                             | Beneficiarios                                         |                           |                |            |                                  |                                      |                                             |
|                                         |                                               |                                                       |                           |                |            |                                  |                                      |                                             |
|                                         |                                               | NO APLICA                                             |                           |                |            |                                  |                                      |                                             |
| Je conformitad can iss priicides 4 y di | P-68, fracción V de la Ley Federal de Procedo | oniento Administrativo, los farmatos para solicitar t | árnhes y servicios álderá | n publicarse m | n el Diana | Contai<br>Contai                 | a Andreas<br>cito                    | S4 (DOF)*                                   |
| MÉXICO                                  | caTMER 🕥                                      |                                                       |                           |                |            | Paseo di<br>Cali Juli<br>Cuautto | e la Refor<br>es, Deleg<br>imoc C.P. | na 476, P.S.<br>adós<br>D5600 Mitsico, D.F. |

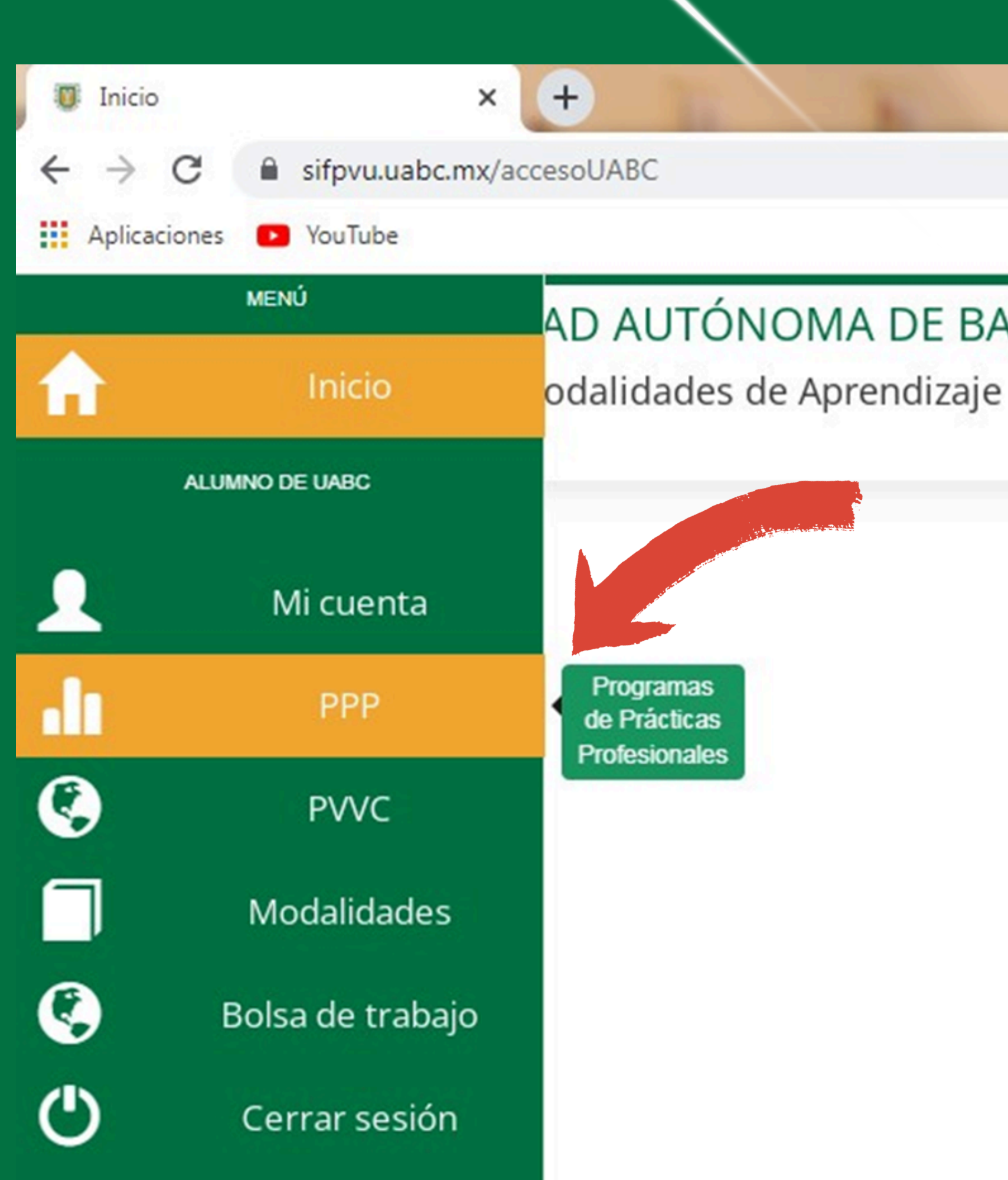

AD AUTÓNOMA DE BAJA CALIFORNIA

#### **PRÁCTICAS PROFESIONALES** (Seleccionar PP)

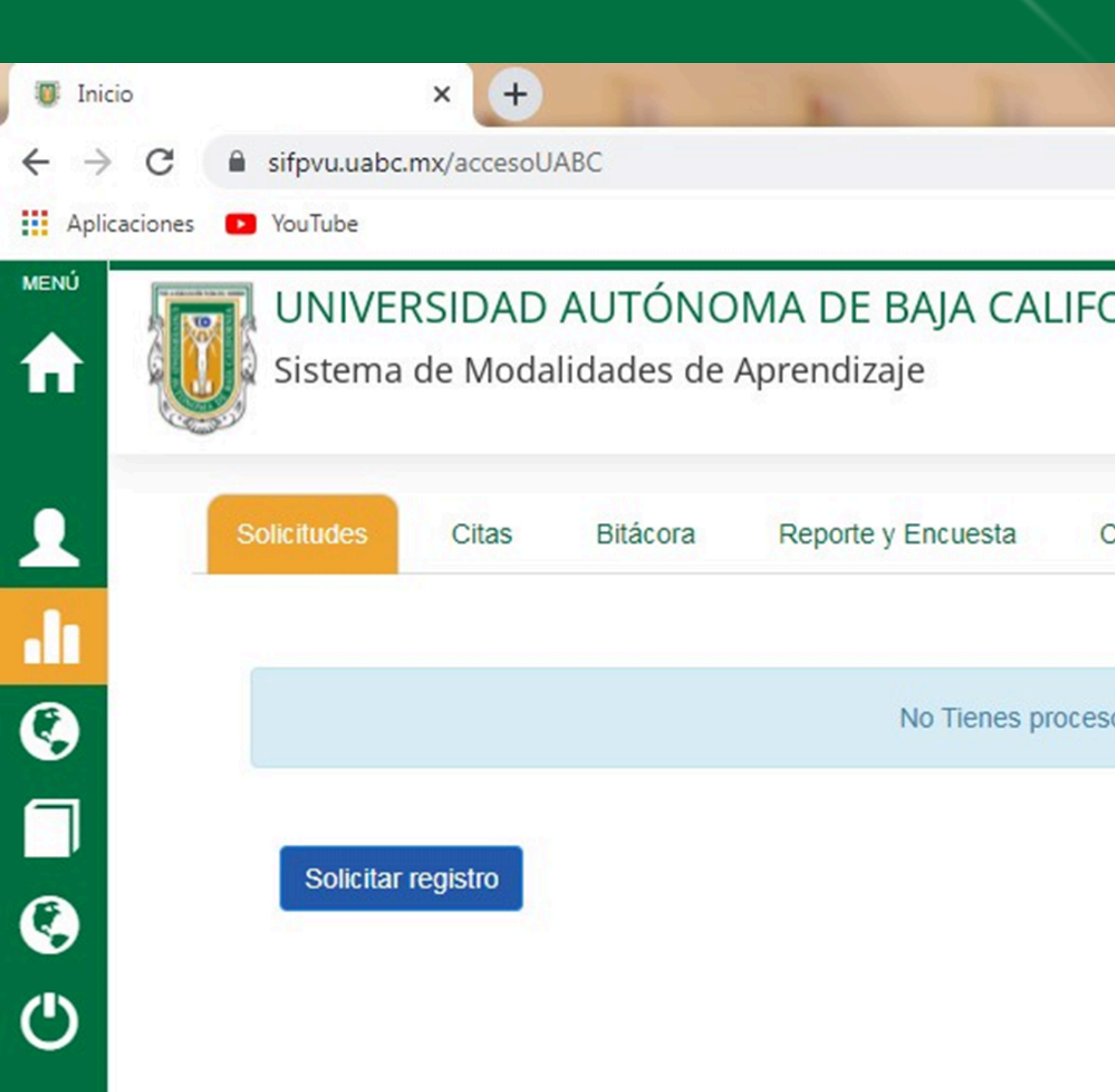

|                |       |     | $\mathbf{i}$ |  |
|----------------|-------|-----|--------------|--|
| The second     | 1     | 100 | -            |  |
|                |       |     |              |  |
|                |       |     |              |  |
| ORNIA          |       |     |              |  |
|                |       |     |              |  |
|                |       |     |              |  |
| Constancias    | Bajas |     |              |  |
|                |       |     |              |  |
| sos iniciados. |       |     |              |  |
|                |       |     |              |  |

### **Paso 7.1**

 Para iniciar con el registro de solicitudes a prácticas profesiones es necesario que presionar el botón Solicitar registro el cual está dentro de la opción Solicitudes del submenú de PPP (Imagen 31).

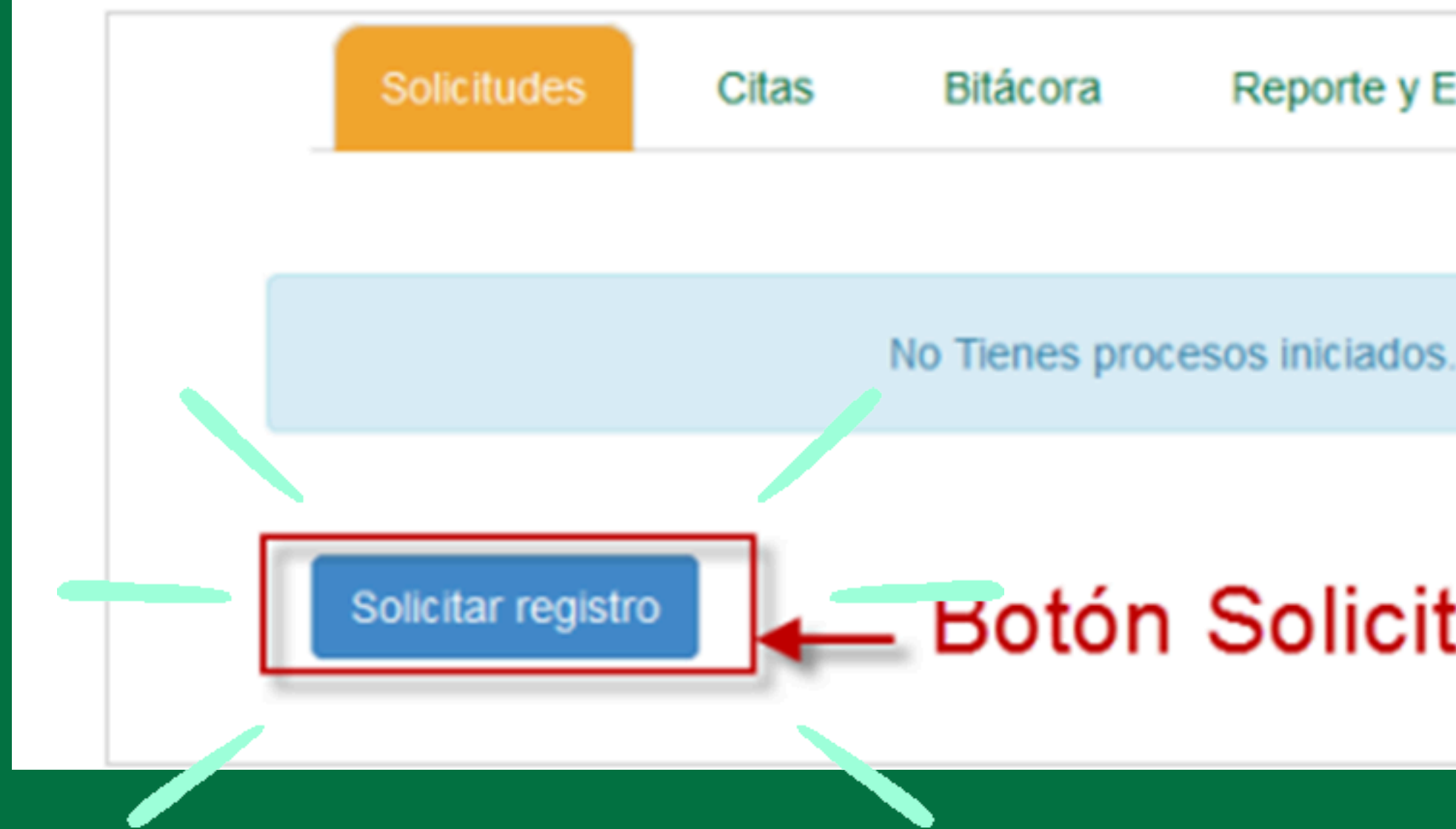

Reporte y Encuesta

Bajas

### Botón Solicitar registro

### **Paso 7.2**

- El sistema presentará la siguiente información del catálogo: Información de prácticas: restricción del 70% de créditos, restricción de servicio social comunitario (primera etapa), cantidad de horas liberadas, horas por liberar, información personal completa y estado de la práctica profesional.
  - Programas de prácticas ofertados a su carrera: Programas ofertados para su programa de estudios, enseguida los programas registrados en otras carreras y por último una lista de las unidades receptoras que han registrado programas

| 😈 Inicio                          | × +                                                                   |                      |
|-----------------------------------|-----------------------------------------------------------------------|----------------------|
| $\leftrightarrow \ \ni \ {\tt G}$ | sifpvu.uabc.mx/accesoUABC                                             |                      |
| Aplicacione                       | s 💽 YouTube                                                           |                      |
|                                   | UNIVERSIDAD AUTÓNOMA DE BAJA<br>Sistema de Modalidades de Aprendizaje | CALIFORNIA           |
| 1                                 | Programas Disponibles Prácticas Profesionales                         |                      |
| - In                              | 70% Créditos cursados                                                 |                      |
| 0                                 | Servicio Comunitario                                                  |                      |
| 6                                 | Horas liberadas                                                       | 0                    |
|                                   | Horas por liberar                                                     | 260                  |
| •                                 | Información personal completa                                         | Si                   |
| С                                 | Prácticas liberadas                                                   | No                   |
|                                   |                                                                       | Programas para mi ca |

felipe.gonzalez

**Solo podran acceder** alumnos con el 70% de creditos liberados con matricula vigente

### Lista de unidades receptoras

El sistema mostrará el catálogo de programas de prácticas profesionales que se encuentran disponibles para su carrera y unidad académica, así como una lista de las unidades receptoras registradas en el sistema.

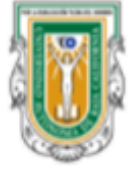

#### UNIVERSIDAD AUTÓNOMA DE BAJA CALIFORNIA

Sistema de Modalidades de Aprendizaje

|      | Programas para mi carrera                |                     |         |
|------|------------------------------------------|---------------------|---------|
|      |                                          |                     |         |
|      |                                          |                     | Buscar  |
| ld   | Programa                                 |                     | Cupo    |
| 4492 | PRACTICAS PROFESIONALES VINÍCOLA RETORNO |                     | Cupo: 0 |
| 4577 | RESTAURANTE-ESCUELA CICESE               |                     | Cupo: 8 |
| 4597 | LA CAVA DE QUESOS                        |                     | Cupo: 1 |
| 4669 | HACIENDA GUADALUPE-VINOS MELCHUM         | Unidad:             | Cupo: 3 |
| 4710 | QUERCUS PRACTICAS PROFECIONALES          | Restaurante escuela | Cupo: 5 |
| 4849 | PRACTICAS PROFESIONALES HOSTAL SAN ANGEL | CICESE              | Cupo: 1 |
| 5020 | PRACTICAS PROFESIONALES EN CANIRAC       |                     | Cupo: 5 |
| 5044 | PRACTICAS PROFESIONALES TERRA NOBLE      |                     | Cupo: 4 |

#### felipe.gonzalez 💄

### Lista de unidades receptoras

| Programa Actividades                                                                                                    | Habilidades y acti                                                               |
|----------------------------------------------------------------------------------------------------|----------------------------------------------------------------------------------|
| Nombre del program                                                                                                    | RESTAURAN                                                                        |
| Se te mostrará la información del programa<br>dividida en las siguientes pestañas<br>Programa: En esta pestaña se encuentra la<br>información general del programa consultado | A EL PROGRA<br>ESTUDIANTE<br>DIFERENTES<br>ÁREA DE PR<br>INTERNACIO<br>APRENDERA |
| Actividades: Se encuentra la información de las                                                                                                    | CICESE                                                                           |
| actividades que deberá realizar.                                                                                                    | r LAURA REB                                                                      |
| Habilidades y aptitudes Se enlistan las                                                                                                    | ASISTENTE                                                                        |
| para desempeñar el programa.                                                                                                    | <b>6</b> 461750529                                                               |
| Conocimientos requeridos: Lista de                                                                                                    | n 23001                                                                          |
| conocimientos requeridos para poder                                                                                                    | r                                                                                |
| desempeñar el programa.                                                                                                    | p Ipineda@cice                                                                   |
| Área o Departament                                                                                                    | ESTUDIOS E                                                                       |

| Consu | lta de l | Programa | de Prácticas |
|-------|----------|----------|--------------|
|-------|----------|----------|--------------|

Solicitar cita

tudes Conocimientos requeridos Apoyos

**ITE-ESCUELA CICESE** 

MA COMPRENDE UN RESTAURANTE-ESCUELA UBICADO EN EL CICESE, DONDE LOS ES DE LA LICENCIATURA EN GASTRONOMÍA DE LA UABC PODRÁN DESARROLLAR S COMPETENCIAS EN LAS ÁREAS DE PRODUCCIÓN. ADMINISTRACIÓN Y SERVICIO. EN EL RODUCCIÓN LOS ALUMNOS PREPARARÁN PLATILLOS TANTO MEXICANOS COMO ONALES PARA SER SERVIDOS A LOS CLIENTES QUE ACUDAN AL TIEMPO DE COMIDA, AN EL MANEJO DE UNA COCINA INDUSTRIAL Y LA PROGRAMACIÓN DE LA PRODUCCIÓN.

ECA PINEDA MELÉNDEZ

DIRECCIÓN DE ESTUDIOS DE POSGRADO

se mx

E POSGRADO

### Lista de unidades receptoras

El sistema enviará la solicitud al supervisor del programa El sistema mostrará el siguiente aviso de envío exitoso

Se ha enviado la solicitud de tu cita

Imagen

### agregado el proceso recién realizado con estado registrado

Proceso de registro para: "PRUEBAS INTERMINABLES" REGISTRADO AGENDADO ELCONFIRMADO ELCITA\_REALIZADA ELACEPTADO\_POR\_UR ELASIGNADO\_POR\_UA ELVIGENTE ELFINALIZADO

: registro de proceso Imagen

En caso de que intente solicitar cita en un programa en el que ya ha solicitado anteriormente, se mostrará el siguiente mensaje (Imagen : Mensaje de aviso):

Aviso de registro exitoso.

Al regresar la opción Solicitudes del submenú de prácticas profesionales se habrá

### Lista de unidades receptoras Citas de entrevista

1. El <u>sistema enviará una notificación por correo</u> al Tutor del alumno y al Supervisor del programa notificándole que se ha realizado la solicitud de asignación a un programa de prácticas. 2. Una vez enviada la solicitud, <u>el siguiente paso es esperar a</u> recibir una notificación vía correo electrónico, donde se informará que el supervisor del programa al que solicitó cita ha programado una cita. 3. Una vez recibida la notificación vía correo electrónico, deberá ingresar al sistema para <u>confirmar la cita</u>

### **Citas de entrevista CITA CONFIRMADA**

Cuando la cita haya sido agendada, el sistema presentará la información de la cita de entrevista:

| Solicitudes           | Citas 1                                                                       | Bitácora                                                                                                    | Reporte y Encuesta                                                                                                    | Bajas                                 |
|-----------------------|-------------------------------------------------------------------------------|----------------------------------------------------------------------------------------------------|----------------------------------------------------------------------------------------------------|---------------------------------------|
| Mes de la cita<br>Ago | PRUE<br>En: NA<br>Direcci<br>A las: '<br>Superv<br>Credenc<br>Para de<br>Canc | BAS INTER<br>VICO.<br>ón: DE LA CIM<br>10:3 hrs.<br>isor: HUMBER<br>ial de elector, par<br>udas o aclaraci<br>elar cita | MINABLES<br>IA, 45- 555 VILLA BONITA.<br>TO FELIX<br>a tener acceso a las instalacione<br>ones puedes contactar a er<br>onfirmar cita | Recomendaciones<br>para la entrevista |
| Día de la cita        | В                                                                             | otones para o<br>cancela                                                                                                | confirmar o<br>r cita                                                                                                    |                                       |

Imagen : Descripción de citas en PPP.

| Botón          | Acción                                                                                                    |
|----------------|----------------------------------------------------------------------------------------------------|
| Cancelar cita  | Permite rechazar la cita que el supervisor te ha<br>programado, al presionarlo, el sistema solicitará los<br>motivos de rechazo los cuales serán enviados al<br>supervisor del programa. |
| Confirmar cita | Significa que acepta la fecha y hora de la cita que<br>programo el supervisor de la práctica.                                                                                            |

### CANCELAR CITA

Cancelar cita ara cancelar una cita Solicitudes

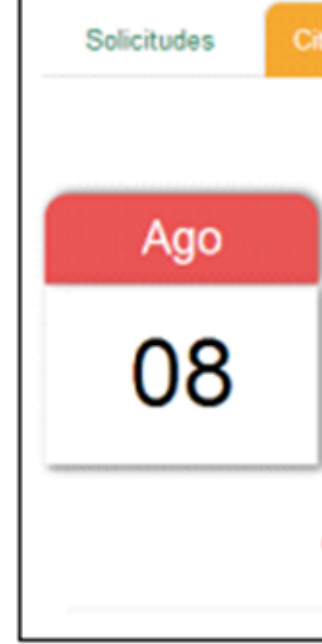

El sistema enseguida mostrará un formulario de captura, donde deberá ingresar los motivos por los cuales cancela la fecha de entrevista

| _ |  |  | _ |
|---|--|--|---|
|   |  |  |   |
|   |  |  |   |
|   |  |  |   |
|   |  |  |   |
|   |  |  |   |
|   |  |  |   |
|   |  |  |   |

#### Para cancelar una cita presione el botón Cancelar

| itas 1                                                        | Bitácora                                                                                                    | Reporte y Encuesta                                                                                                    | Bajas                               |
|---------------------------------------------------------------|----------------------------------------------------------------------------------------------------|----------------------------------------------------------------------------------------------------|-------------------------------------|
| PRU<br>En: N<br>Direcc<br>A las:<br>Super<br>Creden<br>Para d | EBAS INTERI<br>AVICO.<br>ión: DE LA CIM<br>13:00 hrs.<br>visor: HUMBERT<br>cial de elector, para<br>fudas o aclaració<br>celar cita | MINABLES<br>A, 45- 555 VILLA BONITA.<br>O FELIX<br>tener acceso a las instalacione<br>ones puedes contactar a e<br>onfirmar cita | s.<br>ste correo: hfelix@navico.com |
| Image                                                         | n : Opcio                                                                                                    | nes de registro de o                                                                                                    | cita PPP.                           |

|        | Cancelar Cita.                 | ×   |
|--------|--------------------------------|-----|
|        | Motivos de cancelación         |     |
|        |                                |     |
|        |                                |     |
|        |                                |     |
|        | Cancelar                       | iar |
| Imagen | Cancelación de entrevista PPP. |     |

### Bitacoras

Nota: Durante la realización de la práctica, es obligatorio registrar las actividades realizadas en los tiempos que se efectuaron.

Para iniciar con el registro de actividades realizar lo siguiente:

1. Seleccionar la pestaña Bitácora

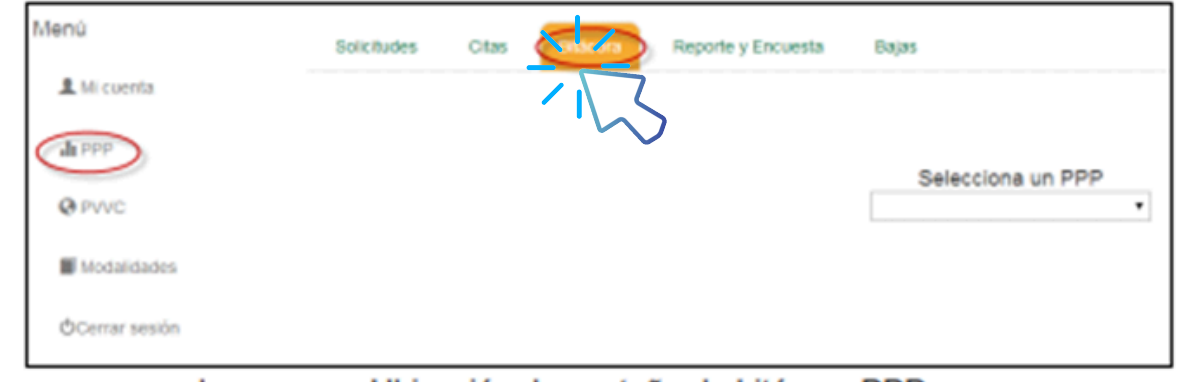

Imagen

Ubicación de pestaña de bitácora PPP.

2. Seleccionar el programa de prácticas de la lista

| Solicitudes | Citas | Bitácora | Reporte y Encues | sta Bajas                          |
|-------------|-------|----------|------------------|------------------------------------|
|             |       |          |                  |                                    |
|             |       |          |                  |                                    |
|             |       |          |                  | Selecciona un PPP                  |
|             |       |          |                  | -                                  |
|             |       |          | MAP              | A INTERACTIVO DE LAS INSTALACIONES |
|             | Image | en : Se  | elección de pro  | ograma de bitácora.                |

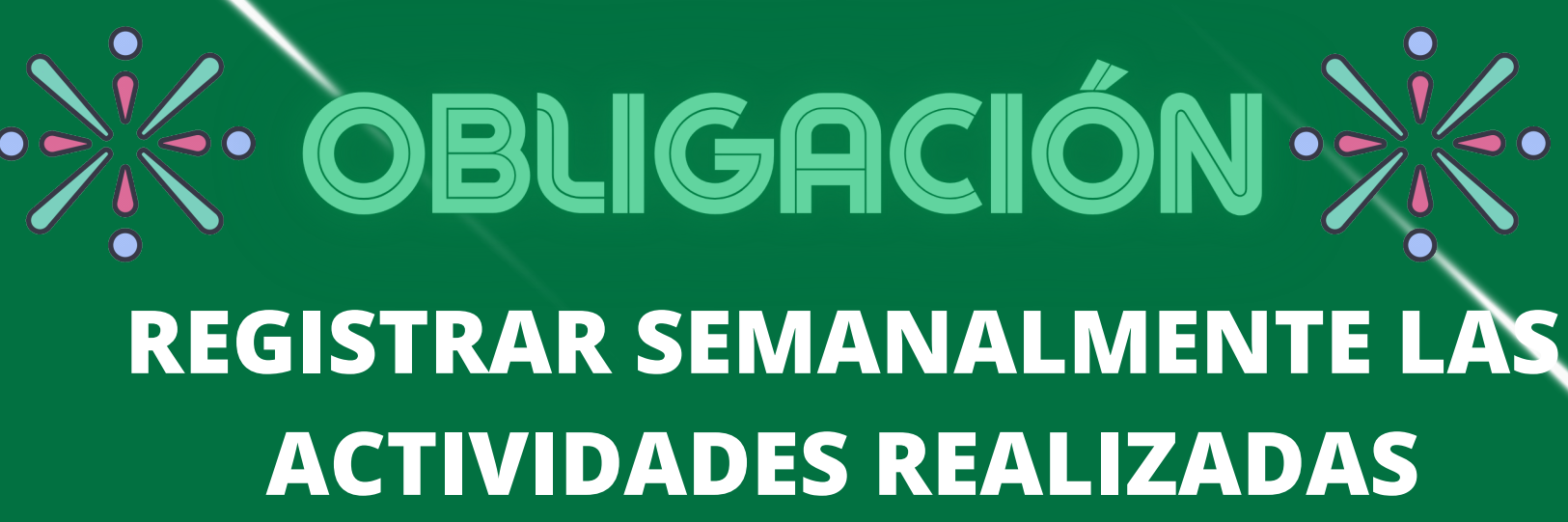

### iniciar el registro en la bitácora

| Matricula: 320479    |                  | Unidad receptora: CUDTI REVOLUTION | Fecha de asignación: 07/16/14 |
|----------------------|------------------|------------------------------------|-------------------------------|
| Alumno: LUIS EDUARDO | OCHOA TINAJERO   | Supervisor: Ruben Ramirez Perez    |                               |
| Bitacora del Alumno  | Buscar Actividad | Q Buscar OA II                     | + Agregar Act                 |
|                      |                  | Sin actividades en la bitacora.    |                               |

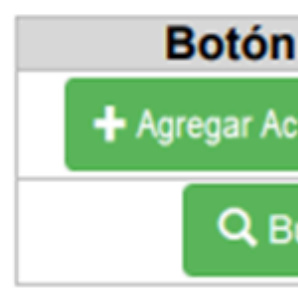

El sistema mostrará la información y las opciones que se encuentran disponibles para

Al inicio la bitácora estará vacía, debido a que está iniciando su programa de prácticas.

siguientes: ciones que se encuentran disponibles dentro de la bitácora, son las

|         | Acción                                                     |
|---------|------------------------------------------------------------|
| tividad | Permite registrar una actividad nueva en la<br>bitácora.   |
| uscar   | Permite buscar alguna actividad registrada<br>previamente. |

### Bitacoras

#### Presione el botón Agregar actividad

El sistema le mostrará un formulario donde deberá capturar la siguiente información:

| Agreg                        | gar actividad ×                    |
|------------------------------|------------------------------------|
| Fecha en que se realizó:     | 2014-08-01 29 5                    |
| Adjuntar archivo: (opcional) | •••••••••••                        |
|                              | Sector Explorat                    |
| Descripción:                 | Descripción acerca de la actividad |
|                              |                                    |
|                              | Cancertar Guardar                  |

Imagen Agregar actividad a bitácora.

- Fecha en que se realizó: Deberá ingresar la fecha en la que realizó actividad.
- Adjuntar archivo (Opcional): En caso de ser necesario podrá adjuntar un archivo para complementar la actividad. Presione el botón para verificar que archivos puede adjuntar.
- Descripción: Deberá describir la actividad que realizó

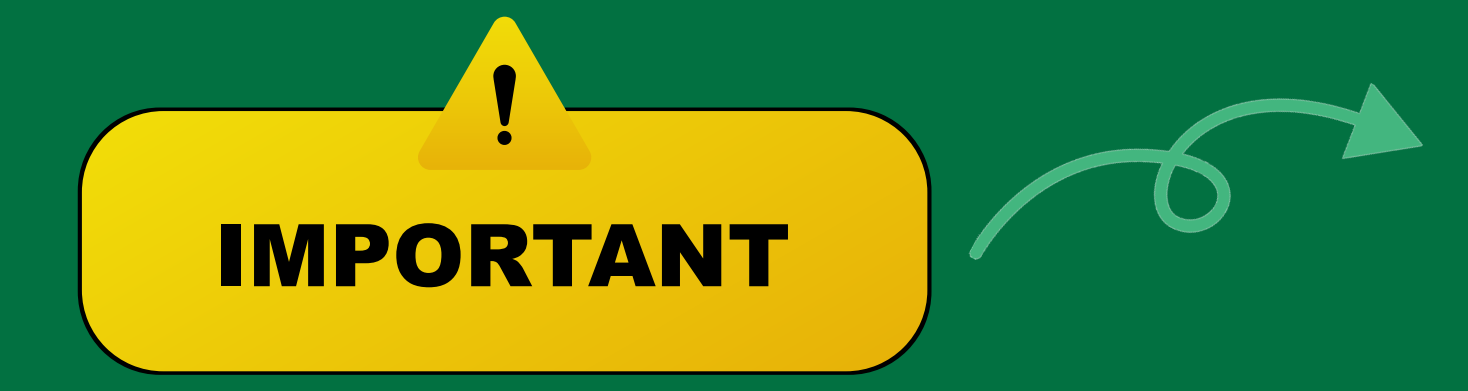

| AGREGA<br>DESARROLL                                  |
|------------------------------------------------------|
| Una vez realizada la cap<br>El sistema presentará ur |
| El sistema actualizará la                            |
| NOTA: Rec<br>realizó las                             |

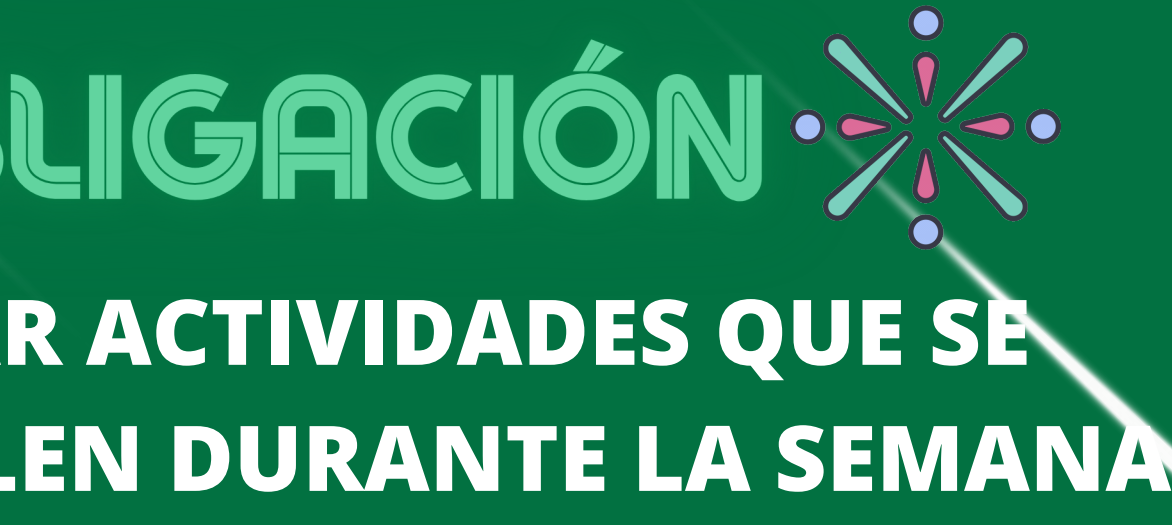

otura de la actividad presionar el botón Guardar. n mensaje de confirmación

Actividad guardada con éxito

magen : Aviso de actividad registrada.

a información en la bitácora, mostrando la actividad registrada

NOTA: Recuerde poner la fecha en que realizó las actividades, ya que son necesarias para que el sistema pueda cargar la lista de actividades en un periodo para su reporte parcial o final.

#### Reporte y encuesta

- 1. Seleccionar la pestaña Reporte y encuesta.
- 2. Durante el periodo de registro de reporte y encuesta el usuario podrá registrar su reporte parcial y final, así como el llenado de la encuesta parcial y final.

### CRITERIOS

Para el caso del reporte parcial y final, se consideran los siguientes criterios:

- a. El usuario será notificado con un correo electrónico tres días antes de que se inicie la fecha de captura del reporte parcial o final.
- b. El usuario cuenta con cinco días naturales para que pueda capturar la información del reporte final o parcial.
- c. El sistema enviará una notificación por correo electrónico, dos días antes de que se cierre el periodo de captura del reporte.
- Una vez que se cumpla el periodo de captura del reporte, el sistema cerrará la d. captura.
- e. Si el reporte fue bloqueado por no haberlo capturado en el tiempo adecuado, el usuario va a solicitar el desbloque del reporte. Una vez que se haya desbloqueado, tendrá tres días naturales para capturarlo.

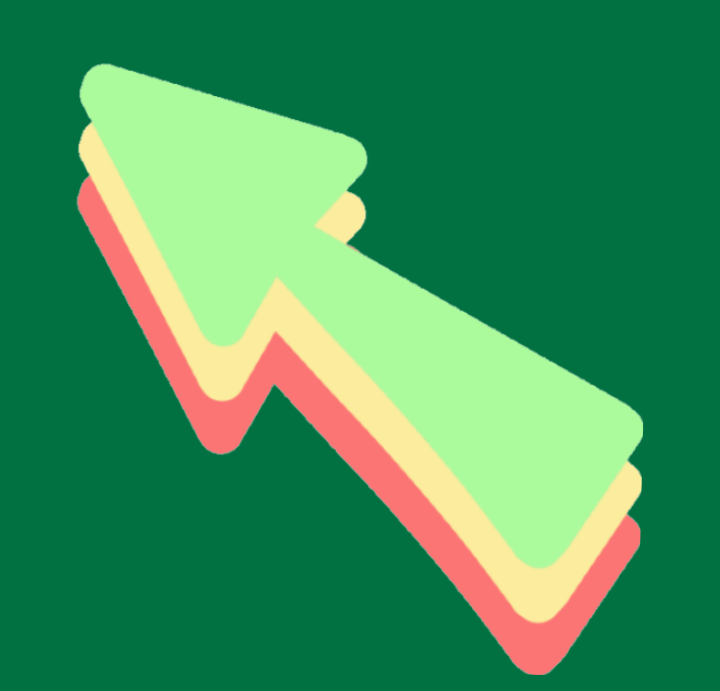

#### **Registrar reporte parcial**

- 1. El reporte parcial se encuentra dividido en las siguientes secciones:
  - Programa seleccionado: Nombre del programa de práctica.
  - No. De reporte: El sistema número de reporte interno asignado por el sistema.
  - Matrícula: Matrícula de alumno.
  - Unidad receptora: Unidad receptora a la cual pertenece el programa de prácticas.
  - Fecha de asignación: Fecha en que el prestador fue asignado al programa de prácticas.
  - Alumno: Nombre completo del alumno asignado al programa de prácticas.
  - Supervisor: Nombre completo del supervisor que se encuentra a cargo del alumno.
  - Objetivo: Objetivo del programa de prácticas.
  - Actividades realizadas en el periodo seleccionado
  - Fecha de inicio: Fecha en que se iniciaron las actividades de prácticas.
  - Fecha de término: Fecha final del periodo de las actividades

**Nota:** La fecha de inicio y término, se refiere a un rango de fecha donde se encuentran diferentes actividades registradas en la bitácora, esta información puede ser consultada en la sección MI CUENTA.

- Herramientas y metodologías: Herramientas y metodologías que se utilizaron para poder realizar las prácticas o algunas actividades que fueron registradas en la bitácora.
- Resultados: Resultados obtenidos al implementar las herramientas y metodologías aplicadas.
- Bibliografía: Referencias bibliográficas del material utilizado.

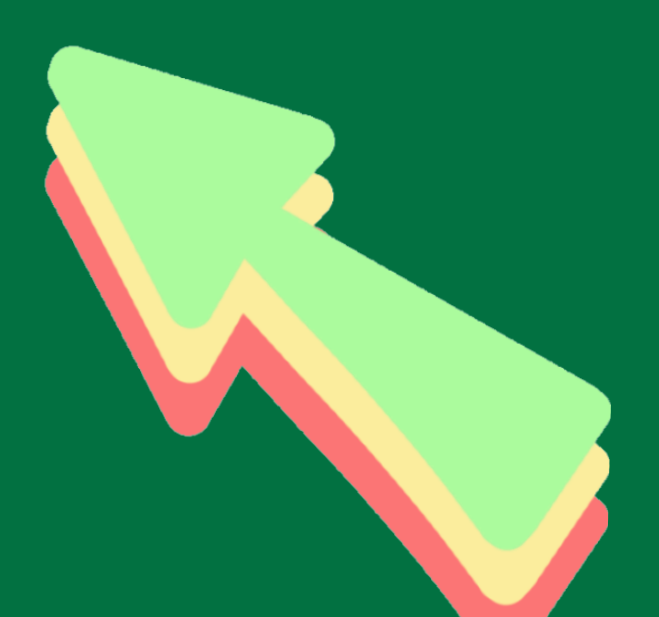

#### **Registrar reporte parcial**

- 1. El reporte parcial se encuentra dividido en las siguientes secciones:
  - Programa seleccionado: Nombre del programa de práctica.
  - No. De reporte: El sistema número de reporte interno asignado por el sistema.
  - Matrícula: Matrícula de alumno.
  - Unidad receptora: Unidad receptora a la cual pertenece el programa de prácticas.
  - Fecha de asignación: Fecha en que el prestador fue asignado al programa de prácticas.
  - Alumno: Nombre completo del alumno asignado al programa de prácticas.
  - Supervisor: Nombre completo del supervisor que se encuentra a cargo del alumno.
  - Objetivo: Objetivo del programa de prácticas.
  - Actividades realizadas en el periodo seleccionado
  - Fecha de inicio: Fecha en que se iniciaron las actividades de prácticas.
  - Fecha de término: Fecha final del periodo de las actividades

**Nota:** La fecha de inicio y término, se refiere a un rango de fecha donde se encuentran diferentes actividades registradas en la bitácora, esta información puede ser consultada en la sección MI CUENTA.

- Herramientas y metodologías: Herramientas y metodologías que se utilizaron para poder realizar las prácticas o algunas actividades que fueron registradas en la bitácora.
- Resultados: Resultados obtenidos al implementar las herramientas y metodologías aplicadas.
- Bibliografía: Referencias bibliográficas del material utilizado.

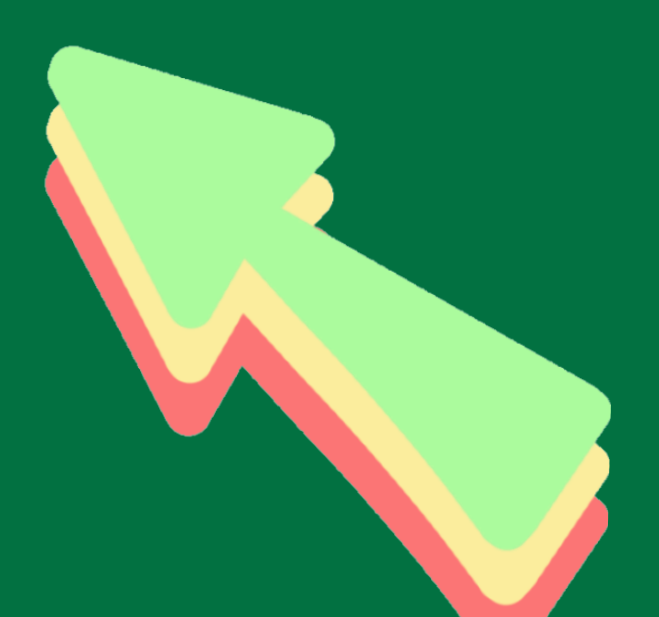

A continuación se describe los pasos para llenar el formulario del REPORTE PARCIAL

|     |                         |                                    | Deserts     | Descial   | Del Aleman                               |                       |
|-----|-------------------------|------------------------------------|-------------|-----------|------------------------------------------|-----------------------|
|     |                         |                                    | Repone      | Parcial   | Dei Aumno                                | ,                     |
|     |                         |                                    |             |           |                                          |                       |
|     |                         |                                    |             |           |                                          |                       |
|     |                         |                                    | Informa     | ción del  | Programa                                 |                       |
| Pro | grama selecciona        | do:                                |             |           |                                          | No. Reporte           |
|     | ROLOGIA MOLECULA        | DE LAS MOLECU                      | LAS         |           | •                                        |                       |
| Ma  | tricula: 320477         | Unidad receptora: CUDTI REVOLUTION |             |           | Fecha de asignación: 2014-06-11<br>00:00 |                       |
| Alt | mno: PRISCILA M         | ELING SOTO                         |             |           |                                          |                       |
| Su  | pervisor: Ruben Ra      | mirez Perez                        |             |           |                                          |                       |
| Ob  | jetivo: DESCRIPC        | ON DE BIOLOG                       | A MOLE      | CULAR     | DE LAS M                                 | OLECULAS              |
|     |                         | Artisidades                        | Realizad    | tas En F  | 1 Periodo S                              | celerrinnarda         |
|     |                         | Picaria and                        | a rocarcara | ALS LUT L |                                          |                       |
|     | Periodo de<br>actividad | Fecha de                           | inicio      |           | Fecha de tó                              | mino Revisar periodo  |
|     |                         | selecciona un rano                 | so de lecha | es para c | omenizar a c                             | argar las actividades |

 Indique el periodo de las actividades para el reporte parcial a registrar. Para ello seleccione la fecha de inicio

| Selecciona<br>para activar el<br>calendario<br>Selecciona fecha en<br>actividad.<br>Selecciona fecha en<br>actividad.<br>Selecciona fecha en<br>actividad.<br>Selecciona fecha en<br>actividad.<br>Selecciona fecha en<br>actividad.<br>Selecciona fecha en<br>actividad.<br>Selecciona fecha en<br>actividad.                                                                      | actividades:    | 0   | Jun |    | • 2  | 014   | •    | 0   |                                 |
|----------------------------------------------------------------------------------------------------|-----------------|-----|-----|----|------|-------|------|-----|---------------------------------|
| para activar el<br>calendario<br>1 2 3 4 5 6 7<br>8 9 10 12 12 3 14<br>15 16 17 18 19 20 21<br>22 23 24 25 26 27 28<br>Kogias<br>Enlista las herramientas y metodologías que hayan sido adecuadas para implementar el<br>proyecto.                                                                                                    | Selectiona Sele | Su  | Ho  | Ти | We   | ть    | F.   | Sa  | r a cargar las actividades      |
| calendario     8     5     10     12     12     13     14     que inicio la primera actividad.       15     16     17     18     19     20     21     actividad.       22     23     24     25     26     27     28     logias       Enlista las herramientas y metodologias que hayan sido adecuadas para implementar el proyecto.     reproyecto.     reproyecto.     reproyecto. | para activar el | 1   | 2   | 3  | - 4  | 5     | 6    | 7   | Selecciona fecha en             |
| 15     16     17     18     19     20     21     actividad.       22     23     24     25     26     27     28     logias   Enlista las herramientas y metodologias que hayan sido adecuadas para implementar el proyecto.                                                                                                    | calendario      | 8   | . 9 | 10 | 14   | 12    | - 13 | 14  | que inicio la primera           |
| Enlista las herramientas y metodologias que hayan sido adecuadas para implementar el proyecto.                                                                                                    |                 | 15  | 16  | 17 | 18   | 19    | 20   | 21  | actividad.                      |
| Enlista las herramientas y metodologias que hayan sido adecuadas para implementar el proyecto.                                                                                                    |                 | 22  | 23  | 24 | 25   | 26    | 27   | 28  | xlogias                         |
| Enlista las herramientas y metodologias que hayan sido adecuadas para implementar el<br>proyecto.                                                                                                    |                 | 29  | -30 |    |      |       |      |     |                                 |
|                                                                                                    | proyecto.       | yma |     | ~  | as q | JC IN | iyan | 310 | avecuadas para imperioritari er |

4. Seleccione la fecha final del periodo de las actividades para este reporte parcial.

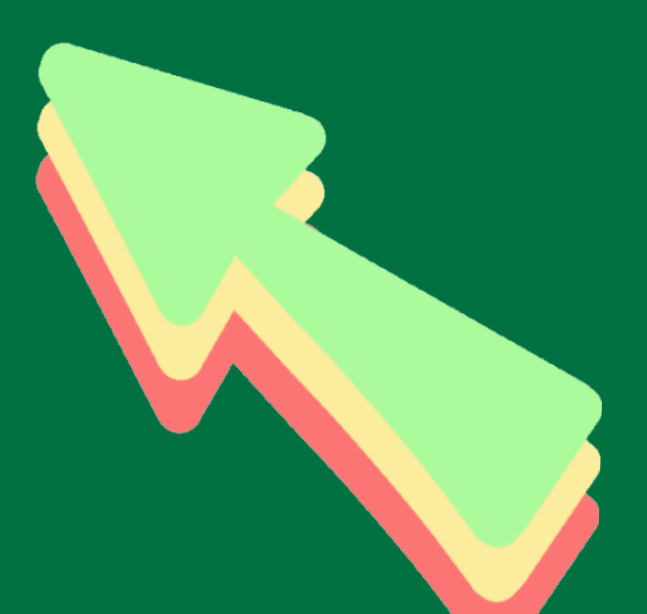

 Una vez que seleccionado el periodo de las actividades, presione el botón Revisar periodo.

|                                     | Actividades      | Realizadas B     | n El Periodo Sele                  | eccionado      |                                              |
|-------------------------------------|------------------|------------------|------------------------------------|----------------|----------------------------------------------|
| Periodo de las                      | 2014-06-         | 11               | 2014-06-26                         |                | Revisar periodo                              |
| actividades:                        | elecciona un rar | ngo de fechas pa | ra comenzar a cargar               | las actividade | . 🔉                                          |
|                                     |                  |                  |                                    | 4              | Botón para buscar l<br>actividades del perio |
|                                     |                  | Herramientae     | ·· Motodologías                    |                |                                              |
|                                     |                  | nerramentas      | y metodologias                     |                |                                              |
| Enlista las herramient<br>proyecto. | as y metodo      | ologias que h    | y metodologras<br>ayan sido adecua | idas para ir   | nplementar el                                |
| Enlista las herramient<br>proyecto. | as y metodo      | ologias que h    | y metodologras<br>ayan sido adecua | idas para ir   | nplementar el                                |
| Enlista las herramient<br>proyecto. | as y metodo      | ologias que h    | y Metodologras                     | idas para ir   | nplementar el                                |

Una vez finalizada la captura, verifique que la información sea correcta, después presionar el botón ENVIAR REPORTE. El sistema enviará una notificación por correo electrónico al Supervisor de unidad receptora notificando que se ha enviado el reporte para su revisión y aprobación.

**Nota:** Es importante que se registre el reporte parcial, de lo contrario, el sistema no permitirá registrar el reporte final, ni realizar las encuestas de evaluación a la unidad receptora. *El sistema notificará dos días antes por correo electrónico cuando el periodo de captura de reportes este próximo a cerrar.* 

**Importante:** Si al momento de realizar el reporte parcial o final, estos se encuentran bloqueados, el alumno deberá solicitar **el desbloqueo** a la unidad académica, una vez realizado el desbloqueo el sistema notificará al alumno vía correo electrónico para que realice la captura del reporte parcial o final, según sea el caso.

#### Consultar estado de reporte

Para consultar el estado de su reporte parcial, seleccione la opción Reporte y encuestas. Sus reportes pueden tomar alguno de los siguientes estados:

- Revisión: Significa que el supervisor aún no ha revisado el reporte parcial.
- Rechazado: Significa que el supervisor de la práctica ya reviso el reporte parcial, y ha sido rechazado. Deberá consultar su reporte para ver los comentarios y realizar los cambios.
- Aprobado: Significa que el supervisor aprobó el reporte y no existen comentarios al respecto. Ahora deberá registrar su encuesta parcial.

Nota: Podrá realizar cambios a reportes siempre y cuando no se encuentren en estado Aprobado.

| Programa de prácticas | Procesos | Reporte y Encuesta | Citas     | Bajas      | Bitácora                |          |
|-----------------------|----------|--------------------|-----------|------------|-------------------------|----------|
| Reportes              |          |                    |           |            |                         |          |
|                       |          |                    | Reporte   | s Parcial  | es                      |          |
|                       | Programa | PP                 |           |            | Fecha de reporte        | Acciones |
|                       | BIOLOGI  | MOLECULR DE L      | AS MOLE   | CULAS      | 2014-06-11 13:22        | Revisión |
|                       |          |                    |           |            |                         |          |
|                       | No       | cuentas con ningún | reporte f | inal regis | trado Registrar reporte | linal    |
|                       |          |                    |           |            |                         |          |
|                       |          |                    |           |            |                         |          |

Imagen : Sección principal de registro de reportes.

### CONSULTA DEL REPORTE ENVIADO

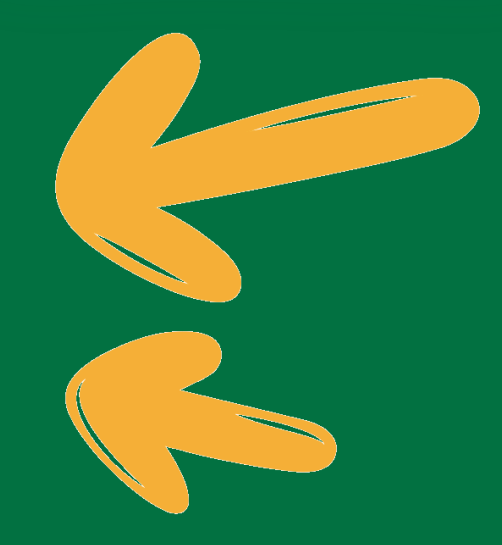

#### **REPORTE Y ENCUESTA:** para registro de REPORTE PARCIAL y FINAL **Registrar encuesta parcial** Para registrar la encuesta parcial realice lo siguiente: **REALIZAR Y** 1. Seleccione la pestaña Encuestas. 2. Enseguida verá las encuestas no realizadas, cada encuesta corresponde a un reporte, es decir: **REGISTRAR LA** Para cada reporte parcial registrado corresponde una encuesta parcial. Para el reporte final registrado corresponde la encuesta final. ENCUESTA

| Encuestas Parciales                |              |
|------------------------------------|--------------|
| PP                                 | Estado       |
| BIOLOGIA MOLECULR DE LAS MOLECULAS | No realizado |
| Encuestas Finales                  |              |
| PP                                 | Estado       |
| BIOLOGIA MOLECULR DE LAS MOLECULAS | No realizado |

Imagen 81: Sección de encuestas.

Como ya ha realizado su reporte parcial, deberá seleccionar la práctica que se encuentra 3. en el área de Encuestas parciales.

| Reportes Encuestas                 |              |
|------------------------------------|--------------|
| Encuestas Parciales                |              |
| Programa PPP                       | Estado       |
| BIOLOGIA MOLECULR DE LAS MOLECULAS | No realizado |

Imagen 82: Descripción de registros de encuestas.

Después podrá responder la encuesta parcial, para ello deberá responder todas las preguntas listadas.

**NOTA:** Obligatoriamente después de subir los informes parcial y final, se debe contestar la encuesta.

| * Volver a encuestas                                           | Encuesta Parcial del Alumno                                                   |
|----------------------------------------------------------------|-------------------------------------------------------------------------------|
| Encues                                                         | la para el periodo de actividades de 2014-06-01 a 2014-06-09.                 |
| 1 ¿Qué información recibis<br>opción).                         | ite, por la unidad receptora durante el período? (puedes marcar más de una    |
| <ul> <li>Politicias</li> <li>Lineamientos o reclari</li> </ul> | netice                                                                        |
| Ninguno                                                        | na nov                                                                        |
| II Otro                                                        |                                                                               |
| 2 ¿Te han proporcionado )<br>Espacio físico                    | os elementos necesarios para el desarrollo de tus actividades?                |
| 0 Si                                                           |                                                                               |
| © No                                                           |                                                                               |
| Material                                                       |                                                                               |
| ° Si                                                           |                                                                               |
| © No                                                           |                                                                               |
| Equipo                                                         |                                                                               |
| 0 Si                                                           |                                                                               |
| · No                                                           |                                                                               |
| 3 Las actividades que real<br>asignado?                        | izas durante la prestación del programa de prácticas ¿son acordes al programa |
| En gran medida.                                                |                                                                               |
| Moderadamente                                                  |                                                                               |
| Escasamente                                                    |                                                                               |
| Nada                                                           |                                                                               |
| <ol> <li>Las actividades que real</li> </ol>                   | zas durante la prestación del programa ¿apoyan lu formación académica?        |
| En gran medida                                                 |                                                                               |
| Moderadamente                                                  |                                                                               |
| <ul> <li>Escasamente</li> </ul>                                |                                                                               |
| Nada                                                           |                                                                               |
| 5 Las actividades que real                                     | zas ¿van orientadas a satisfacer necesidades de la comunidad?                 |
| En gran medida                                                 |                                                                               |
| <ul> <li>Moderadamente</li> </ul>                              |                                                                               |
| <ul> <li>Escasamente</li> </ul>                                |                                                                               |
| V Nada                                                         |                                                                               |
| 6 El trato que recibes de la                                   | unidad receptora es:                                                          |
| Cordial y respetuoso                                           |                                                                               |
| <ul> <li>Solo recibo ordenes</li> </ul>                        |                                                                               |
| <ul> <li>Mai trato</li> <li>Otra</li> </ul>                    |                                                                               |
| ~ Oto                                                          |                                                                               |
| 7 Periodo:                                                     |                                                                               |
| Horas realizadas:                                              |                                                                               |
| <ul> <li>A straight data services data d</li> </ul>            |                                                                               |
| 8 Actividades realizadas d                                     | urante el periodo indicado:                                                   |
|                                                                |                                                                               |
|                                                                |                                                                               |
|                                                                |                                                                               |
|                                                                | Volver a second s     Envire Encount                                          |
|                                                                |                                                                               |
| Imagen                                                         | Visualización de encuesta parcial.                                            |
| -                                                              |                                                                               |

- 5. Una vez que llenado la encuesta, presione el botón Enviar encuesta
- 6. Una vez que la encuesta se haya enviado, cambiará el estado del botón

#### EJEMPLO DE ENCUESTA

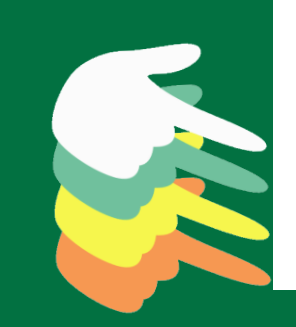

Nota: Después de registrar el reporte parcial, espere su notificación por correo para el registro de reporte final, mientras deberá continuar registrando tus actividades en la bitácora.

| rdenes             | Encuesta guardada con el ID 114<br>Mensaje de          |
|--------------------|--------------------------------------------------------|
| adas:<br>lizadas ( | Estado de la encuesta.<br>durante el periodo indicado: |
| es de prin         | nera prueba.                                           |
|                    | « Volver a encuestas Encuesta guardada.                |

7. Para salir presiona el botón Volver a encuesta.

| Reportes       Reportes Parciales         Programa PPP       Estado         MODELADO Y DESARROLLO DE SOFTWARE       Aprobado         Reportes Finales         Programa PPP       Estado | Solicitudes | Citas     | Bitácora    | Reporte y Encuesta | Bajas              |           |
|----------------------------------------------------------------------------------------------------|-------------|-----------|-------------|--------------------|--------------------|-----------|
| Reportes Parciales         Programa PPP       Estado         MODELADO Y DESARROLLO DE SOFTWARE       Aprobado         Reportes Finales         Programa PPP       Estado                | Reportes    | Encuestas |             |                    |                    |           |
| Programa PPP     Estado       MODELADO Y DESARROLLO DE SOFTWARE     Aprobado       Reportes Finales       Programa PPP       Estado                                                     |             |           |             |                    | Reportes Parciales |           |
| MODELADO Y DESARROLLO DE SOFTWARE Aprobado Reportes Finales Programa PPP Estado                                                                                                    |             | Programa  | PPP         |                    |                    | Estado    |
| Reportes Finales       Programa PPP     Estado                                                                                                    |             | MODELAD   | O Y DESARRO | LLO DE SOFTWARE    |                    | Aprobado  |
| Programa PPP Estado                                                                                                    |             |           |             |                    | Reportes Finales   |           |
|                                                                                                    |             | Programa  | PPP         |                    |                    | Estado    |
| MODELADO Y DESARROLLO DE SOFTWARE Bioqueado                                                                                                    |             | MODELAD   | O Y DESARRO | LLO DE SOFTWARE    |                    | Bloqueado |

Pantalla de encuestas. Imagen

Podrá visualizar el estado de la encuesta parcial.

|              | Economica Baralata        |            |
|--------------|---------------------------|------------|
|              | Encuestas Parciales       |            |
| Programa PPP |                           | Estado     |
| BIOLOGIA     | MOLECULR DE LAS MOLECULAS | Realizado  |
| Imagen       | Registros de reportes y e | encuestas. |

### **REPORTE FINAL**

Registrar reporte final Realizar los pasos descritos en el punto

Registrar reporte parcial

Una vez que haya realizado los pasos del punto mencionado anteriormente, se enviará una notificación por correo electrónico al Responsable de unidad receptora.

 Consultar estado de reporte

 Realizar los pasos descritos en el punto
 Consultar estado de reporte

Registrar encuesta final

Realizar los pasos descritos en el punto Registrar encuesta parcial

**Nota:** Es importante que tengas registrado el reporte parcial, de lo contrario, el sistema no permitirá registrar el reporte final, ni realizar las encuestas de evaluación a la unidad receptora. *El sistema notificará dos días antes por correo electrónico cuando el periodo de captura de reportes este próximo a cerrar.* 

**Importante:** En el caso de desbloqueo del reporte parcial o final, este se deberá solicitar a la unidad académica, una vez realizado el desbloqueo el sistema notificará al alumno vía correo electrónico para que realice la captura del reporte parcial o final, según sea el caso.

#### NOTA

Obligatoriamente después de subir los informes parcial y final, se debe contestar la encuesta.

### **REPORTE FINAL de practicas profesionales**

#### UNIVERSIDAD AUTÓNOMA DE BAJA CALIFORNIA

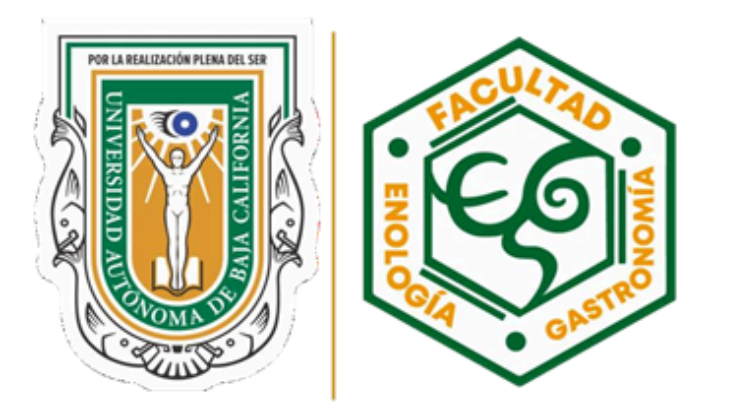

#### FACULTAD DE ENOLOGÍA Y GASTRONOMÍA

TITULO DEL trabajo

Reporte final de Prácticas profesionales

Presenta: NOMBRE DEL ESTUDIANTE

Matricula: 361747

Asesor: nombre del asesor

Diciembre 2024

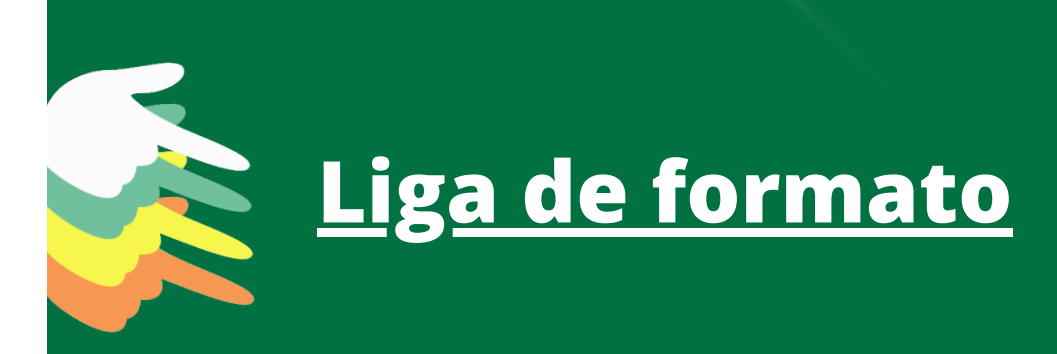

#### NOTA

Obligatoriamente debera de trabaja en su reporte final escrito.

### CONSTANCIA

### CONSTANCIA DE HABER PRACTICAS PROFE

Solicitudes

| Solicitudes Citas Bitácora Reporte y Encuesta                                         | aña Constancias.                              |
|---------------------------------------------------------------------------------------|-----------------------------------------------|
| Solicitudes Citas Bitácora Reporte y Encuesta Constancias Bajas                       |                                               |
|                                                                                       | Bitácora Reporte y Encuesta Constancias Bajas |
|                                                                                       |                                               |
|                                                                                       |                                               |
|                                                                                       |                                               |
| Impresión de Constancias                                                              | Impresión de Constancias                      |
| Matrícula Nombre Programa Carrera Prode finalización                                  | Programa Carrera Fecha de finalización        |
| NALES BASIS DEBUATS ISSUE DESCRIPTION DE LINGUISTA DE L'ANDRESSES SUBSESSES SUBSESSES |                                               |

- Se mostrará la lista de impresión de constancias, donde se mostrará la siguiente información:
  - Matrícula
  - Nombre completo del alumno
  - Nombre completo del programa.
  - Carrera a la que pertenece.
  - Fecha de finalización de prácticas.
- 3. Seleccionar el botón imprimir para generar la constancia en PDF para ser impresa.

| 0   (<br>10  |                        | <b>OLAS</b>             |                       |
|--------------|------------------------|-------------------------|-----------------------|
| Ctas Btácora | Reporte y Encuesta Con | stanctas Bajas          |                       |
|              |                        |                         |                       |
| Londere      | Programa               | mpresión de Constancias | Fecha de finalización |

Se mostrará un formulario de Datos de carta de finalización. El formulario permitirá realizar cambios en el nombre del receptor y puesto del receptor si así se desea. Para ello deberá desactivar la casilla que se encuentra en medio del formulario. En caso contrario el sistema utilizará los datos del supervisor.

| Datos de                                | carta Finalización    |
|-----------------------------------------|-----------------------|
| Nombre receptor:<br>Puesto de receptor: |                       |
| Usar datos del<br>supervisor:           | ✓                     |
|                                         |                       |
|                                         | Cancelar Cenerar cana |

Imagen Formulario datos de carta finalización.

### **CONSTANCIA**

| Datos de carta Finalización             |                        |  |
|-----------------------------------------|------------------------|--|
| Nombre receptor:<br>Puesto de receptor: |                        |  |
| Usar datos del<br>supervisor:           | <                      |  |
|                                         |                        |  |
|                                         | Cancelar Generar carta |  |

| Imagen Botón Genera | ar carta |
|---------------------|----------|
|---------------------|----------|

6. Se mostrará la carta para imprimir en un documento PDF con los datos del alumno y el nombre del responsable de práctica profesional de la unidad receptora.

| the second second                                                                                                    | CREATE A LOW TO A LOW TO A LOW TO A LOW TO A LOW TO A LOW TO A LOW TO A LOW TO A LOW TO A LOW TO A LOW TO A LOW |
|----------------------------------------------------------------------------------------------------|----------------------------------------------------------------------------------------------------|
| 5. 3 C (2) and maximum and provide and the state of the set of the set of | 9 0 5 2 0 2 0                                                                                                   |
| R Annore & Sand Parameters ( and ) The Design ( Sand ) Marce & Sand ( Sand ) Marce & Sand ( Sand ) Marce & Sand ( Sand )                                                                                                    |                                                                                                    |
|                                                                                                    |                                                                                                    |
|                                                                                                    |                                                                                                    |
|                                                                                                    |                                                                                                    |
| CONSTANCIA DE CONCLUSIÓN SATISFACTORIA DE PRÁCTICAS                                                                                                    |                                                                                                    |
| PROFESSIONALES                                                                                                    |                                                                                                    |
|                                                                                                    |                                                                                                    |
|                                                                                                    |                                                                                                    |
| DIVA MINIMA ACID DE FORMACIÓN PROFESIONAL Y VINCULACIÓN                                                                                                    |                                                                                                    |
| FACULTAD DE CIENCIAS ADMINISTRATIVAS Y SOCIALES                                                                                                    |                                                                                                    |
| UNIVERSIDAD AUTONOMA DE BAJA CALIFORNIA                                                                                                    |                                                                                                    |
|                                                                                                    |                                                                                                    |
|                                                                                                    |                                                                                                    |
| Por medio de la presente nel drigo a Usind, para hacor de su conocimiento que<br>el la C.C.C.R.202. DOUCEDEUEZ GUZZMAN Submedial, ocos activano de matricular<br>de la C.C.C.R.202. C.C.C.C.C.C.C.C.C.C.C.C.C.C.C.C.C.C.C                                                                                                    |                                                                                                    |
| 332321 de la convera de LICENCIADO EN ADMINISTRACIÓN DE EMPRESAS de                                                                                                    |                                                                                                    |
| IN FACULTAD DE CENCINS ADMINISTRATIVAS Y SOCIALES, CONCLUYO SU                                                                                                    |                                                                                                    |
| PROCESSING A PROFESSIONAL DE MONETA SALESTACIONALES DAS EQUIPOS Y<br>SOLDACUERAS DEL NORTE, ubicada en JUAREZ Y GUADALUPE.                                                                                                    |                                                                                                    |
| OBRERA,ENSENADA, durante el periodo del 06/10/2014 al 17/04/2015, en el                                                                                                    |                                                                                                    |
| Programa AURULAR DE CREDITO Y COBRANZA con número de registro 12482.                                                                                                    |                                                                                                    |
|                                                                                                    |                                                                                                    |
|                                                                                                    |                                                                                                    |
| Ensenado, Days California, e los 7 dias del meso de marzo de 2017<br>Ensenado.                                                                                                    |                                                                                                    |
|                                                                                                    |                                                                                                    |
|                                                                                                    |                                                                                                    |
|                                                                                                    |                                                                                                    |
| (Selfs (b is arguma)                                                                                                    |                                                                                                    |
| GRULETING SIGUETING LEWIS                                                                                                    |                                                                                                    |
| eggér 6 Supervisor de Practicas<br>Producesando de la Conscitación                                                                                                    |                                                                                                    |
| (undertref)                                                                                                    |                                                                                                    |
|                                                                                                    |                                                                                                    |
|                                                                                                    |                                                                                                    |
|                                                                                                    |                                                                                                    |

Carta PDF.

Imagen

#### Para continuar, presionar el botón Generar **CARTA DE FINALIZACIÓN**

# CONSTANCIA DE HABER CONCLUIDO PRACTICAS PROFESIONALES

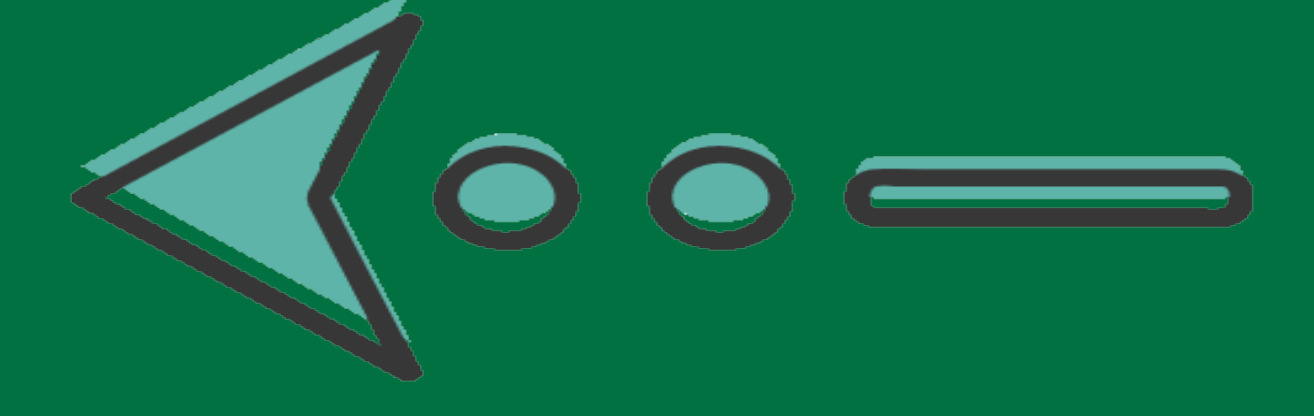

### **CONSTANCIA DE COCLUSIÓN**

1.La Constancia de Conclusión es generada por el Depto. de Prácticas **Profesionales** 

2.La Constancia le es enviada al practicante para que colecte la firma del supervisor ( y el sello de la empresa, en caso de contar con sello) **3.El practicante debe entregar** a Constancia en el Depto. de Prácticas **Profesionales** 

#### CONSTANCIA DE CONCLUSIÓN SATISFACTORIA DE PRÁCTICAS PROFESIONALES

GINA GARCIA WALTHER COORDINADOR DE EXTENSIÓN DE LA CULTURA Y VINCULACIÓN FACULTAD DE ENOLOGÍA Y GASTRONOMÍA UNIVERSIDAD AUTÓNOMA DE BAJA CALIFORNIA

Por medio de la presente me dirijo a usted, para hacer de su conocimiento que el(la) C.RAUL CRUZ SANDOVAL alumno(a), con número de matrícula 341430 de la carrera de LICENCIADO EN GASTRONOMIA de la FACULTAD DE ENOLOGÍA Y GASTRONOMÍA, CONCLUYÓ SU PRÁCTICA PROFESIONAL DE MANERA SATISFACTORIA en MARRIOTT CANCUN RESORT, ubicada en BLVD. KUKULKAN, ZONA HOTELERA, CANCÚN, durante el período del 19/08/2017 al 07/11/2017, en el Programa HOTEL MARRIOTT CANCUN RESORT con número de registro 8606.

> Mexicali, Baja California, a los 20 días del mes de enero de 2023 ATENTAMENTE

> > (Sello de la empresa)

PEDRO PECH Firma y Nombre del Representante legal o Supervisor de Practicas Profesionales de la Organización (empresa)

### BAJA

#### Bajas

La realización de la baja de un prestador a un programa de prácticas puede ser por alguna de las siguientes dos formas:

| Tipo de baja                         | Descripción                                                                                                    |
|--------------------------------------|----------------------------------------------------------------------------------------------------|
| Baja por<br>parte del<br>prestador.  | Cuando por alguna razón (falta de tiempo, enfermedad o<br>alguna circunstancia de fuerza mayor) solicita su baja del<br>programa de prácticas.                                                                                                    |
| Baja por<br>parte del<br>supervisor. | Se da cuando el supervisor de programa por alguna razón no<br>está conforme con el desempeño obtenido por el prestador,<br>entonces solicita la baja del mismo, en este caso como<br>prestador solo se permite confirmar la solicitud y envíar una<br>réplica al responsable en UA. |

#### Solicitar baja

Para realizar el registro de una solicitud de baja deberá de realizar lo siguiente.

- 1. Seleccione la pestaña Bajas del submenú de prácticas.
- 2. El sistema mostrará una parte de la información general del programa.
- 3. Para solicitar la baja presione el botón Solicitar baja.

| Solicitudes | Citas Bi                                                                               | tácora | Reporte y Encuesta | Bajas |        |             |
|-------------|----------------------------------------------------------------------------------------|--------|--------------------|-------|--------|-------------|
|             |                                                                                        |        |                    |       |        |             |
| Id práctica | Programa                                                                               |        |                    |       | Unidad | Responsable |
| 2130        | SISTEMA PARA EL CONTROL DE ÓRDENES DE SERVICIOS PARA LA EMPRESA NAVICO BIT CENTER ANGE |        | ANGE               |       |        |             |

Imagen Sección de bajas.

 El sistema mostrará un formulario donde deberá capturar los motivos por los cuales solicita la baja, y una vez que terminada su captura, presione el botón Solicitar baja.

### **BAJA \* POR PARTE DEL**

### **\*POR PARTE DEL**

### RECEPTORA

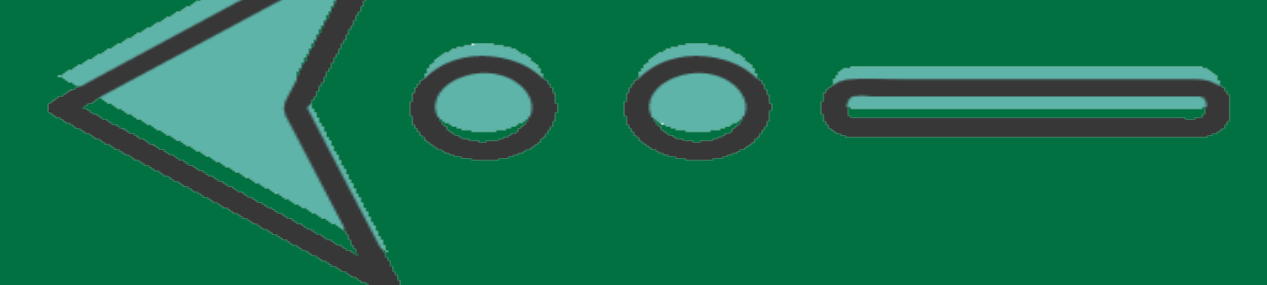

### BAJA

| Motivo de la baja.                                                                              |                                                    |  |
|-------------------------------------------------------------------------------------------------|----------------------------------------------------|--|
| Redacta el motivo por el cual quieres<br>Motivo.                                                | solicitar la baja del programa de prácticas.       |  |
| <ul> <li>Minimo 200 caracteres.</li> <li>1. Aquí captura los<br/>motivos de la baja.</li> </ul> | 2. Presiona para enviar<br>los motivos de la baja. |  |
| Imagen Form                                                                                     | Cancelar Solicitar baja                            |  |

5. Una vez que se envía la solicitud, el sistema presentará el siguiente mensaje de confirmación.

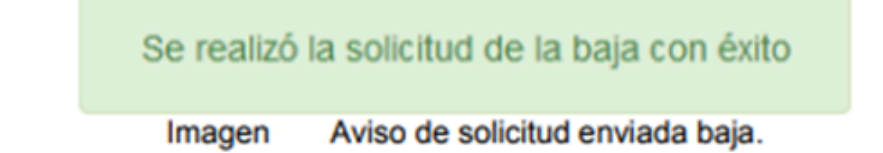

6. El sistema enviará una notificación por correo electrónico a la Unidad Académica y al Supervisor del programa en la unidad receptora, notificando que se ha iniciado una solicitud de baja del programa.

|                                                                                                    | Práctica activa.                                  |                  |                     |  |
|----------------------------------------------------------------------------------------------------|---------------------------------------------------|------------------|---------------------|--|
| ld práctica                                                                                         | Programa                                          | Unidad           | Responsable         |  |
| 1671                                                                                                | SISTEMA DE CONTABILIDAD Y FACTURACIÓN EN INTERNET | CUDTI REVOLUTION | Ruben Ramirez Perez |  |
|                                                                                                    | Solicitaste la baja a esta práctica.              |                  |                     |  |
| Solicitud fuera de tiempo, debes de llenar reporte en módulo de evaluación, si aun no lo haz hecho. |                                                   |                  |                     |  |

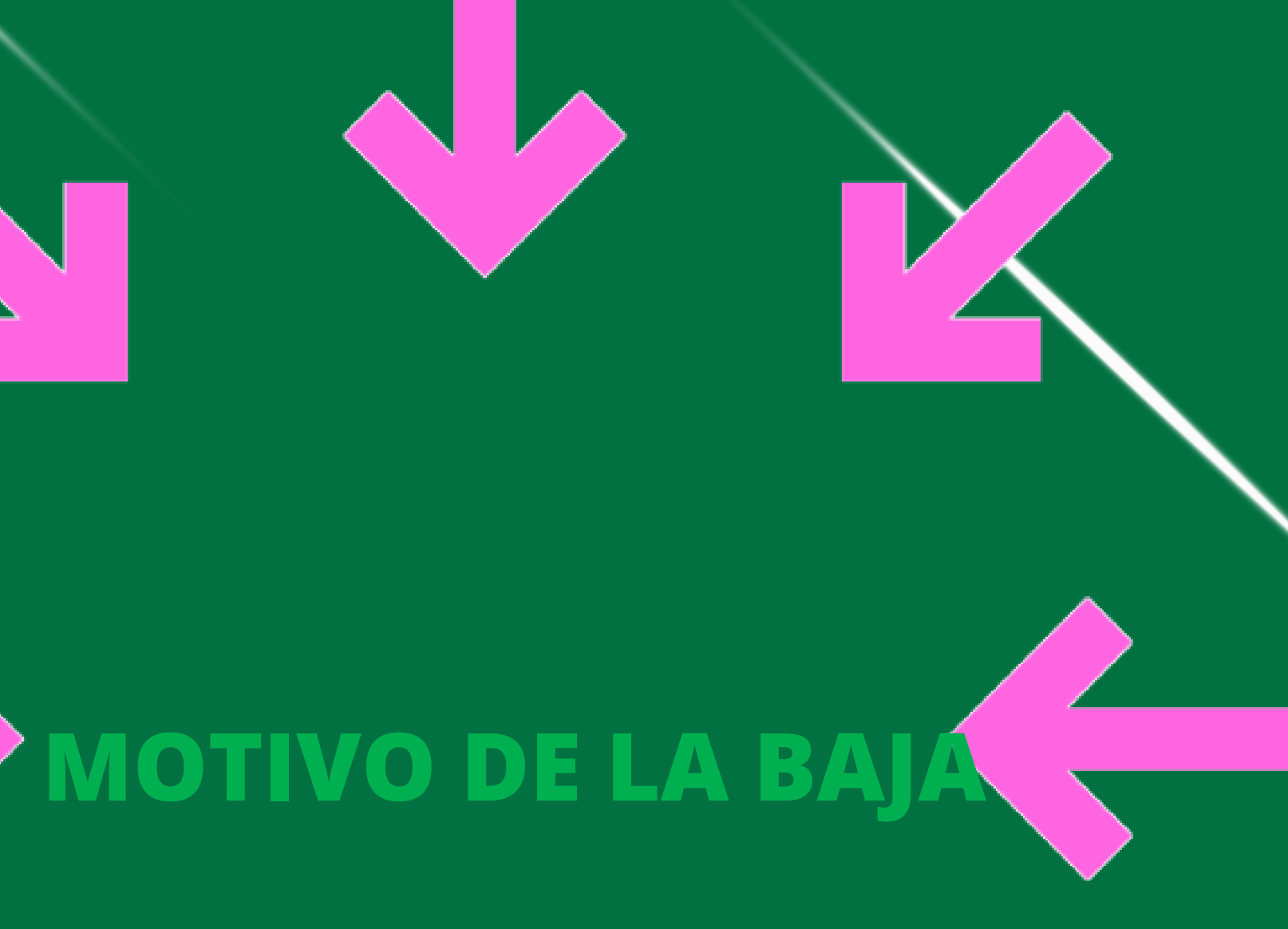

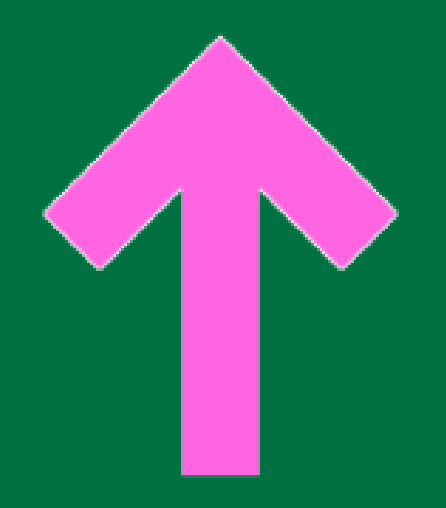

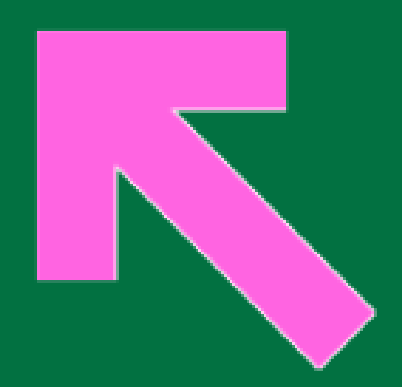

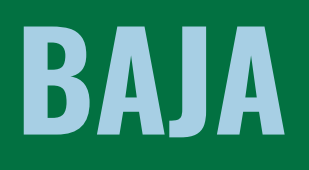

### Consultar solicitud de BAJA

Para consultar la solicitud de una baja por parte del supervisor del programa:

1. Seleccionar la opción *Bajas* del submenú de prácticas profesionales.

| Menú           | Solicitudes Citas Bitácora Reporte y Encuesta Bajas s                                                                                                    |                                                                                                    |                                                                                                    |                                |
|----------------|----------------------------------------------------------------------------------------------------|----------------------------------------------------------------------------------------------------|----------------------------------------------------------------------------------------------------|--------------------------------|
| 🎗 Mi cuerta    |                                                                                                    |                                                                                                    |                                                                                                    |                                |
| PPP            | Contenido de la pestaña Bajas Solicitudes de bajas                                                                                                    |                                                                                                    |                                                                                                    |                                |
| Modalidades    | Solicitud Proyecto Unidad receptora                                                                                                    |                                                                                                    |                                                                                                    |                                |
| ÓCerrar sesión | 356 SISTEMA PARA EL CONTROL DE ÓRDENES DE SERVICIOS PARA LA BIT CENTER<br>EMPRESA NAVICO <mark>ERCENTROLINA</mark>                                                                                                    | ۹. –                                                                                                    |                                                                                                    |                                |
|                | < <td>&lt;<td>I     &gt;     Ir a página:     Imaginaria     Imaginaria</td></td> | < <td>I     &gt;     Ir a página:     Imaginaria     Imaginaria</td> | I     >     Ir a página:     Imaginaria     Imaginaria | Mustrando registrus 1 a 1 de 1 |

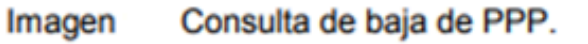

- 2. Podrá visualizar la baja solicitada por el supervisor de programa pendiente por confirmar.
- 3. Para consultar a detalle la solicitud de baja, presione sobre la fila de la información.

| Solicitudes de bajas                                                                    |                                                                           |            |  |  |
|-----------------------------------------------------------------------------------------|---------------------------------------------------------------------------|------------|--|--|
| Solicitud                                                                               | Solicitud Proyecto Unidad receptora                                       |            |  |  |
| 356                                                                                     | SISTEMA PARA EL CONTROL DE ÓRDENES DE SERVICIOS PARA LA EMPRESA<br>NAVIGO | BIT CENTER |  |  |
| << < 1 > >> Dr e pégne: 1 V Argustros por pégne: 10 V<br>Mostrendo registros 1 e 1 de 1 |                                                                           |            |  |  |

Imagen Consulta de solicitud de baja.

 Se mostrará en un formulario de consulta, la información del programa, la información de la persona que solicita y el motivo por los cual solicita la baja.

### FORMULARIO DE RERLICA

| [                       | Detalles de la solicitud de baja                                                                 |                                   |
|-------------------------|--------------------------------------------------------------------------------------------------|-----------------------------------|
| formación del programa. |                                                                                                  |                                   |
| Proyecto                | SISTEMA PARA EL CONTROL DE ÓRDENES DE SERVICIOS PARA L                                           |                                   |
| Prestador               | ANA KAREN PRIETO PARRA                                                                           |                                   |
| Matricula               | 320470                                                                                           |                                   |
| Semestre                | 11                                                                                               |                                   |
| Programa                | LICENCIADO EN CIENCIAS COMPUTACIONALES                                                           |                                   |
| Facultad                | FACULTAD DE CIENCIAS                                                                             |                                   |
| olicitante.             |                                                                                                  |                                   |
| Nombre                  | ANGE                                                                                             |                                   |
| Departamento            | EDUCATIVA                                                                                        |                                   |
| Unidad receptora        | BIT CENTER                                                                                       |                                   |
| Motivo                  | DEBIDO A QUE NO ASISTES CON REGULARIDAD, SE TE NOTIFICA<br>QUE SE HA DECIDIDO SOLICITAR TU BAJA. |                                   |
|                         | 4                                                                                                | Área para capturar tu<br>réplica. |
| éplica.                 | *                                                                                                |                                   |
| Réplica.                | ¿Deseas generar una réplica? Si⊙ No ®                                                            |                                   |
|                         |                                                                                                  | Botones                           |
|                         |                                                                                                  | Cancelar Aceptar aviso            |
|                         | Imagen Formulario de réplica.                                                                    |                                   |

## EJEMPLOS DE REDACCIÓN Para los reportes: Parcial y final

#### Actividades realizadas por el prestador en periodo parcial

| ID      | Fecha de actividad | Descripción                               |
|---------|--------------------|-------------------------------------------|
| 1468916 | 2022-11-20 00:00   | doceavo reporte                           |
| 1462176 | 2022-11-14 00:00   | onceavo reporte                           |
| 1449464 | 2022-11-04 00:00   | décimo reporte                            |
| 1440438 | 2022-10-28 00:00   | noveno reporte                            |
| 1440437 | 2022-10-28 00:00   | octavo reporte                            |
| 1440435 | 2022-10-28 00:00   | septimo reporte                           |
| 1414740 | 2022-10-07 00:00   | quinto reporte                            |
| 1414742 | 2022-10-07 00:00   | sexto reporte                             |
| 1403125 | 2022-09-28 00:00   | cuarta semana de practicas                |
| 1403123 | 2022-09-28 00:00   | tercer reporte                            |
| 1390846 | 2022-09-12 00:00   | reporte primera semana de practicas       |
| 1390845 | 2022-09-12 00:00   | reporte de la segunda semana de practicas |

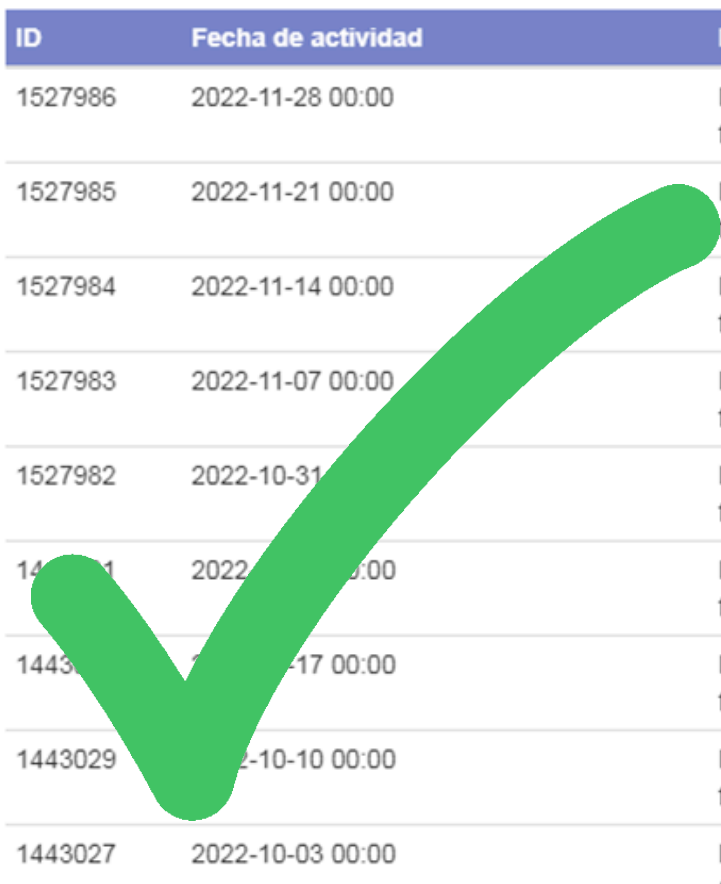

# BITÁCORAS PREVIAS AL REPORTE PARCIAL

#### Actividades realizadas por el prestador en periodo parcial

#### Descripción

Las actividades realizadas van desde ser auxiliar moliendo malta para la producción de cerveza, sanitizado barriles y de fermentadores. Apoyo con el empacado de barriles y latas. Apoyo con el etiquetado de los productos.

Las actividades realizadas van desde ser auxiliar moliendo malta para la producción de cerveza, sanitizado barriles y de fermentadores. Apoyo con el empacado de barriles y latas. Apoyo con el etiquetado de los productos

Las actividades realizadas van desde ser auxiliar moliendo malta para la producción de cerveza, sanitizado barriles y de fermentadores. Apoyo con el empacado de barriles y latas. Apoyo con el etiquetado de los productos.

Las actividades realizadas van desde ser auxiliar moliendo malta para la producción de cerveza, sanitizado barriles y de fermentadores. Apoyo con el empacado de barriles y latas. Apoyo con el etiquetado de los productos

Las actividades realizadas van desde ser auxiliar moliendo malta para la producción de cerveza, sanitizado barriles y de fermentadores. Apoyo con el empacado de barriles y latas. Apoyo con el etiquetado de los productos

Las actividades realizadas van desde ser auxiliar moliendo malta para la producción de cerveza, sanitizado barriles y de fermentadores. Apoyo con el empacado de barriles y latas. Apoyo con el etiquetado de los productos.

Las actividades realizadas van desde ser auxiliar moliendo malta para la producción de cerveza, sanitizado barriles y de fermentadores. Apoyo con el empacado de barriles y latas. Apoyo con el etiquetado de los productos.

Las actividades realizadas van desde ser auxiliar moliendo malta para la producción de cerveza, sanitizado barriles y de fermentadores. Apoyo con el empacado de barriles y latas. Apoyo con el etiquetado de los productos.

Las actividades realizadas van desde ser auxiliar moliendo malta para la producción de cerveza, sanitizado barriles y de fermentadores. Apoyo con el empacado de barriles y latas. Apoyo con el etiquetado de los productos.

### **REPORTE PARCIAL**

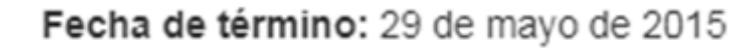

Objetivo del programa: TODAS LAS ACTIVIDADES RELACIONADAS CON LA ELABORA VINÍCOLA, COMO EN EVENTOS ESPECIALES.

Puedes conocer mas información sobre el programa de prácticas presionando las siguientes pestañas.

Reporte parcial

Reporte final

Evaluación

Programa: 4492 - PRACTICAS PROFESIONALES VINÍCOLA RETORNO

Fecha de registro de reporte: 2015-04-17

Periodo de actividades: 2015-02-26 - 2015-04-17

#### Herramientas:

PARA EL MANEJO DEL VINO EL EQUIPO QUE SE USO FUE EL SIGUIENTE: BOMBAS, MANGUERAS Y CONTENEDORES PARA EL TRASIEGO O ALMACENAMIENTO DE VINO; BARRICAS, PIPETA, Y QUIMICOS (SOSA, ACIDO CITRICO Y SULFITOS) PARA LA HIGIENE Y CUIDADO DEL VINO; EMBOTELLADORA, ENCASQUILLADORA. PAR MANTENIMIENTO: EQUIPO DE LIMPIEZA (ESCOBAS, MANGUERA A PRESION, PALAS, RASTRILLOS) PARA LA LIMPIEZA DE LA VINICOLA Y MANTENIMIENTO ALREDE DE;

#### Resultados:

EL INICIO DE LAS PRACTICAS, UNAS DE LAS PRIMERAS TAREAS FUE EN EMBOTELLAR VINO; QUE EN ESTE CASO FUE PILUCHAS Y PALABRA 2014; SE EMBOTELLA ALREDEDOR DE 3000 LITROS DE VINO Y SE AGUARDARON EN CAJAS DE 12. TRASIEGOS, QUE SE HICIERON EN EL TRANSCURSO DE MARZO, SE LAVARON LAS BARRICAS Y SE VOLVIO A ALMACENAR EL VINO EN EL, TAMBIEN SE ACOMODARON LAS BARRICAS EN LA VINICOLA. CADA SEMANA SE REVISABAN LAS BARRICA LES FALTARA VINO Y SI FUERA EL CASO RELLENARLAS Y MANTENER LIMPIO LOS TAPONES CON SULFITOS PARA PREVENIR QUE EL VINO SE DESCOMPUSIERA F UNA BACTERIA. EN ABRIL SE HIZO LIMPIEZA PROFUNDA EN LA VINICOLA Y MANTENIMIENTO A SU ALREDEDOR. Y SE SULFITARON LAS BARRICAS DEL 2013.

#### Bibliografía:

DISCOVERING WINE JOANNA SIMON. MAESTRO ADRIAN, NOS DA PLATICAS SOBRE LOS TEMAS DE VINOS, BACTERIAS, REACCIONES QUIMICAS QUE TIENE.

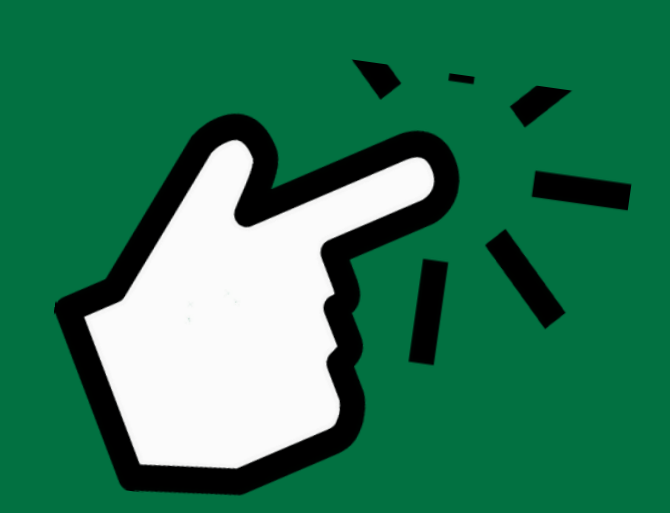

#### Objetivo del programa: TODAS LAS ACTIVIDADES RELACIONADAS CON LA ELABORACIÓN, COMERCIALIZACIÓN, VENTAS Y SERVICIO DEL VINO, TANTO EN LA

#### Actividades realizadas por el prestador en periodo parcial

| ID      | Fecha de actividad | Descripción                               |
|---------|--------------------|-------------------------------------------|
| 1468916 | 2022-11-20 00:00   | doceavo reporte                           |
| 1462176 | 2022-11-14 00:00   | onceavo reporte                           |
| 1449464 | 2022-11-04 00:00   | décimo reporte                            |
| 1440438 | 2022-10-28 00:00   | noveno reporte                            |
| 1440437 | 2022-10-28 00:00   | octavo reporte                            |
| 1440435 | 2022-10-28 00:00   | septimo reporte                           |
| 1414740 | 2022-10-07 00:00   | quinto reporte                            |
| 1414742 | 2022-10-07 00:00   | sexto reporte                             |
| 1403125 | 2022-09-28 00:00   | cuarta semana de practicas                |
| 1403123 | 2022-09-28 00:00   | tercer reporte                            |
| 1390846 | 2022-09-12 00:00   | reporte primera semana de practicas       |
| 1390845 | 2022-09-12 00:00   | reporte de la segunda semana de practicas |

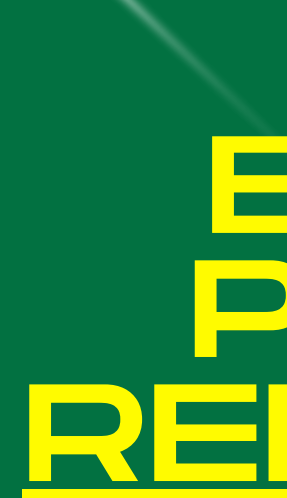

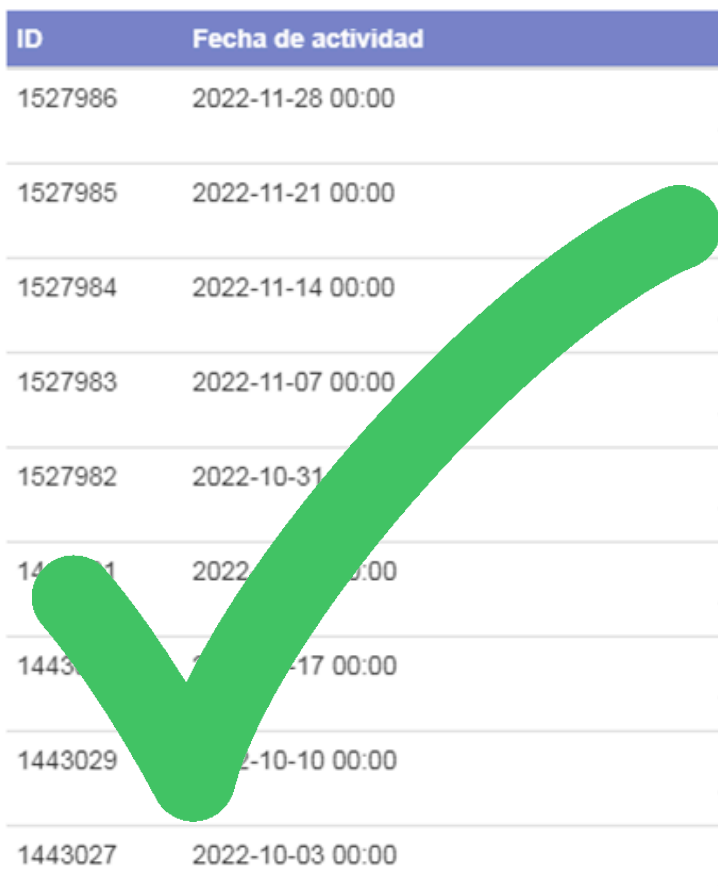

# BITÁCORAS PREVIAS AL REPORTE FINAL

#### Actividades realizadas por el prestador en periodo parcial

#### Descripción

Las actividades realizadas van desde ser auxiliar moliendo malta para la producción de cerveza, sanitizado barriles y de fermentadores. Apoyo con el empacado de barriles y latas. Apoyo con el etiquetado de los productos.

Las actividades realizadas van desde ser auxiliar moliendo malta para la producción de cerveza, sanitizado barriles y de fermentadores. Apoyo con el empacado de barriles y latas. Apoyo con el etiquetado de los productos.

Las actividades realizadas van desde ser auxiliar moliendo malta para la producción de cerveza, sanitizado barriles y de fermentadores. Apoyo con el empacado de barriles y latas. Apoyo con el etiquetado de los productos.

Las actividades realizadas van desde ser auxiliar moliendo malta para la producción de cerveza, sanitizado barriles y de fermentadores. Apoyo con el empacado de barriles y latas. Apoyo con el etiquetado de los productos

Las actividades realizadas van desde ser auxiliar moliendo malta para la producción de cerveza, sanitizado barriles y de fermentadores. Apoyo con el empacado de barriles y latas. Apoyo con el etiquetado de los productos.

Las actividades realizadas van desde ser auxiliar moliendo malta para la producción de cerveza, sanitizado barriles y de fermentadores. Apoyo con el empacado de barriles y latas. Apoyo con el etiquetado de los productos.

Las actividades realizadas van desde ser auxiliar moliendo malta para la producción de cerveza, sanitizado barriles y de fermentadores. Apoyo con el empacado de barriles y latas. Apoyo con el etiquetado de los productos.

Las actividades realizadas van desde ser auxiliar moliendo malta para la producción de cerveza, sanitizado barriles y de fermentadores. Apoyo con el empacado de barriles y latas. Apoyo con el etiquetado de los productos.

Las actividades realizadas van desde ser auxiliar moliendo malta para la producción de cerveza, sanitizado barriles y de fermentadores. Apoyo con el empacado de barriles y latas. Apoyo con el etiquetado de los productos.

### **REPORTE FINAL**

término: 30 de junio de 2022

ama: REALIZAR ACTIVIDADES EN COMENDADAS RESPECTO AL ÁREA QUE SE LE ASIGNE, TRABAJO EN CONJUNTO CON LA JEFATURA DE COCINA, el p O LA CALIDAD TOTAL DEL SERVICIO, LA SATISFACCIÓN DE NUESTROS CLIENTES, LA ENTREGA Y SATISFACCIÓN DE SU EQUIPO DE TRABAJO. US

Puedes conocer mas información sobre el programa de prácticas presionando las siguientes pestañas.

Reporte final

Evaluación

Programa: 73927 - RESTAURANTE PITIONA

Fecha de registro de reporte: 2022-07-28

Periodo de actividades: 2022-05-16 - 2022-05-31

#### Herramientas:

Reporte pr

ec

ojet

MF

PARA LA OBTENER LOS RESULTADOS REQUERIDOS EN EL PERIODO SE NESECITÓ DE CONSTANCIA EN EL TRABAJO , PARA PODER LLEVAR A CABO TODOS LOS DÍAS DOBLANDO TURNO

#### Resultados:

EN ESTE SEGUNDO PERIODO, UN POCO MAS A ACOSTUMBRASE ALAS ACTIVIDADES DIARIAS Y ACOPLADO A COMPAÑEROS DE TRABAJO Y A COMPAÑEROS PRACTICANTES, EN ESTE PERIODO ADEMÁS DE REALIZAR LAS ACTIVIDADES DIARIAS, ESTUVE MAS EN APOYO AL ENCARGADO DE PRODUCCIÓN EL CHEF LUIS ALBERTO, EL CUAL ESTUVO REALIZANDO ACTIVIDAD PREVIAS A UN PEQUEÑO EVENTO EN UN MEZCALERÍA CONOCIDA EN LA CIUDAD, EN LA CUAL PRESENTAMOS PORCHETTA DE JABALÍ Y QUESADILLAS DE BRISKET AHUMADAS, DICHAS PREPARACIONES, SE LLEVARON CON ANTERIORIDAD Y FUERON PRESENTADOS COMO ALGUNOS DE LOS PLATILOS DE LOS CUALES ESTARÁN EN EL MENÚ DEL NUEVO RESTÁURATE QUE ESTÁN POR ABRIR, Y PRESENTARAN DIVERSOS CORTES DE CARNE ENTRE OTRAS ACTIVIDADES DESTACADAS EN LA SEMANA FUE LA PRESENTACIÓN DE BAJILLA NUEVA. DICHA BAJILLA CON UN TRASFONDO EN LA CUAL EL CHEF BAÑOS QUIERE TRANSMITIR AL COMENSAL LA EXPERIENCIA COMPLETA, NO SOLO EN EL ALIMENTO, SI NO, TAMBIÉN DESDE EL MOMENTO EN EL QUE EL PLATILLO LLEGA A ALA MESA, Y CON TOQUES DE RAÍZ TANTO OAXAQUEÑA (ZAPOTECA )COMO TOLTECA. ESTA FUE MI ULTIMA SEMANA Y EN VERDAD ME VOY CON UN BUEN SABOR DE BOCA, TANTO EN AMBIENTE LABORAL COMO AL REFORZAR, CONOCIMIENTO Y BASES ADQUIRIDAS EN OTROS TRABAJOS Y EN LA ESCUELA, ESTA ÚLTIMA SEMANA AUN MAS MOTIVADO DE QUERER CONTINUAR CON MI CARRERA Y DE TOMAR ESTE RESTÁURATE Y ESTA EXPERIENCIA COMO EJEMPLO DE ESFUERZO A SEGUIR

#### Bibliografía:

NO SÉ REQUIRIÓ DE BIBLIOGRAFÍA

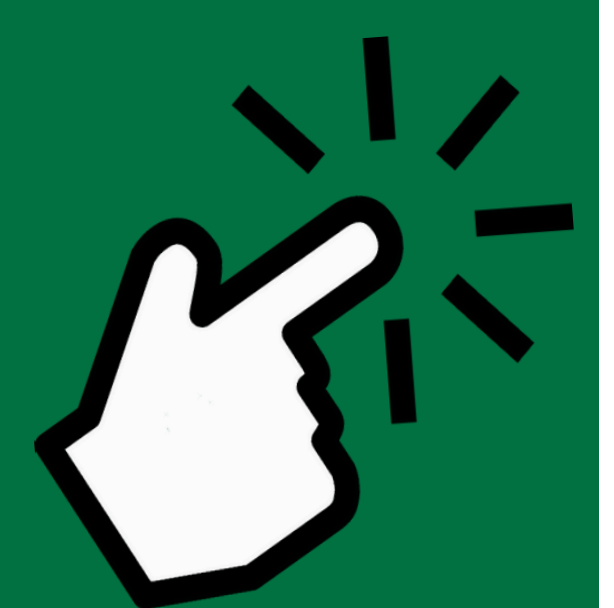

### ENCARGADO DE PRÁCTICAS PROFESIONALES

#### **MTRO. ERIK OCON CEDILLO**

#### pprofesionales.feg@uabc.edu.mx **Correo:**

Tel (646) 152 82 46 Ext 64216

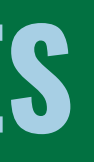

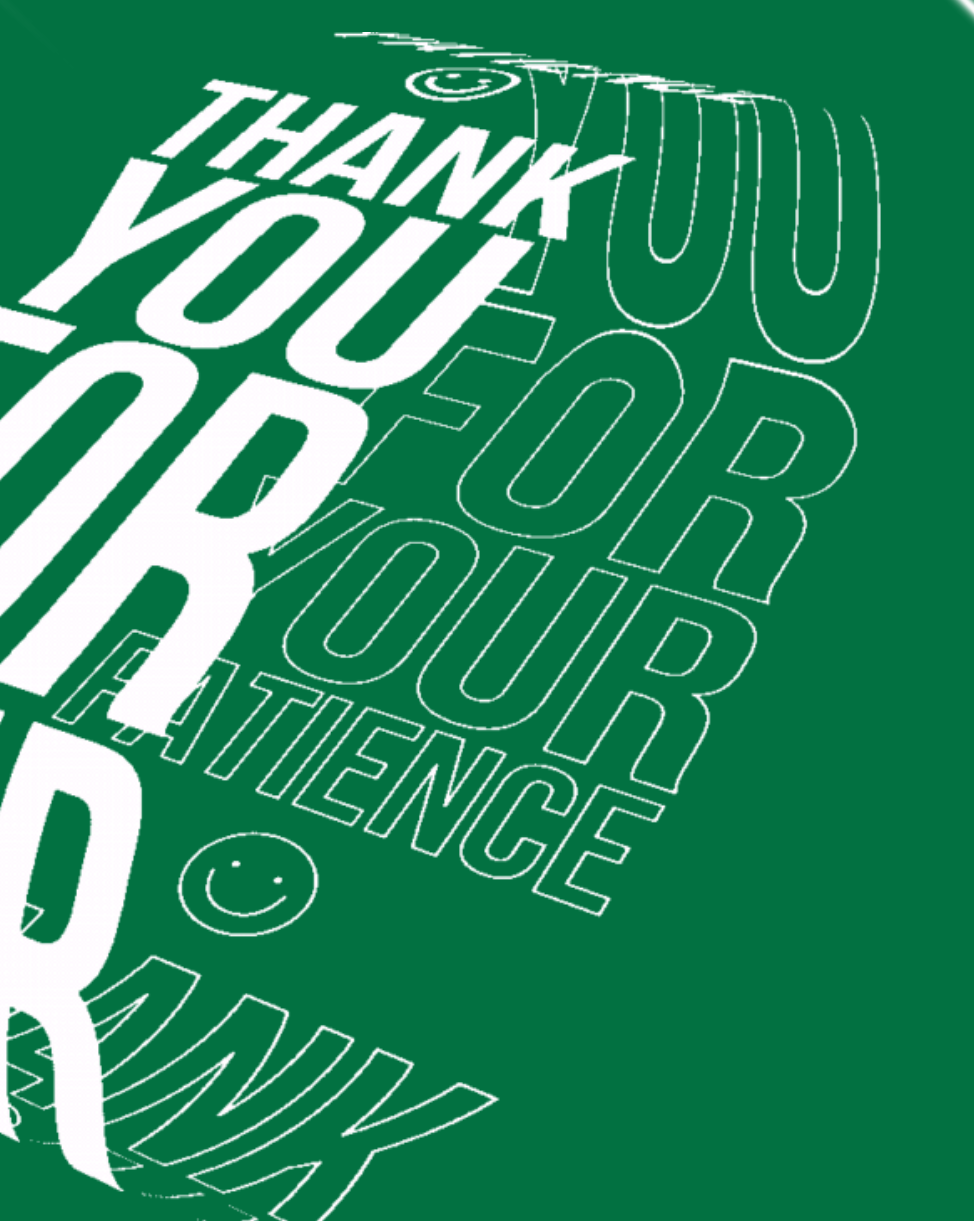